## Plotting in Gnuplot and Vislt

#### Stephen Millmore

#### Laboratory for Scientific Computing, University of Cambridge

May 13, 2019

<ロ> <同> <同> < 同> < 同>

Laboratory for Scientific Computing

э

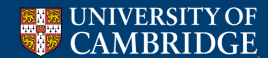

Outline

#### Gnuplot

#### Vislt

- Plot types
- Adding operators to plots
- Altering how data is accessed and displayed

Laboratory for Scientific

Computing

2 / 155

## O Python scripting in Vislt

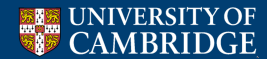

### What should you use to make a plot?

Whatever is easiest!

• Gnuplot - very good for 1D, good for simple 2D set ups, not recommended for 3D

Laboratory for Scientific

Computing

- Vislt not recommended for 1D, very good for 2D and 3D, especially multiple materials and AMR
- These two will be covered, but other options exist:
- Inbuilt plotting tools, e.g. those in Matlab or Mathematica (or Excel!)
- Paraview (coming soon?)
- Python, e.g. pyplot
- By hand?

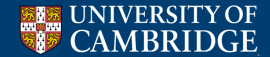

## Outline

#### Gnuplot

#### **Vislt**

- Plot types
- Adding operators to plots
- Altering how data is accessed and displayed

Laboratory for Scientific Computing

3 / 155

### 3 Python scripting in Vislt

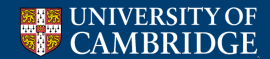

## Advantages of gnuplot

- It's free
- Plot and axis appearance are easily customisable
- 1D plots are very clear and easy to manipulate
- 2D plots work well, either as a surface rendering or a colour map image harder to use if you don't want to plot the entire domain

Laboratory for Scientific

Computing

- In-built data analysing tools (e.g. maxima and minima)
- Can either plot through command line, or from a file

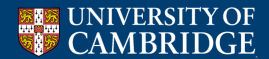

### Gnuplot via terminal

G N U P L O T Version 5.0 patchlevel 3 last modified 2016-02-21 Copyright (C) 1986-1993, 1998, 2004, 2007-2016 Thomas Williams, Colin Kelley and many others gnuplot home: http://www.gnuplot.info faq, bugs, etc: type "help FAQ" immediate help: type "help" (plot window: hit 'h') ferminal type set to 'qt' jnuplot>

- > gnuplot
- Loads up gnuplot within a terminal, ready for commands
- Typing help will bring up an overall description of gnuplot, and a list of further topics for which help is available

5 / 155

Laboratory for Scientific

Computing

• In general, gnuplot help is well written with useful examples

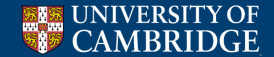

#### Plotting commands and shortcuts

- There tend to be two forms of each gnuplot command, long (verbose) and short (shorthand)
- gnuplot> plot 'testData.dat' with linespoints linewidth 2, 'testData.dat' using 1:3 with lines linetype 4, f(x) title 'line'

۲

gnuplot> p 'testData.dat' w lp lw 2, '' u 1:3 w l lt 4, f(x) t 'line'

The two examples above do exactly the same thing

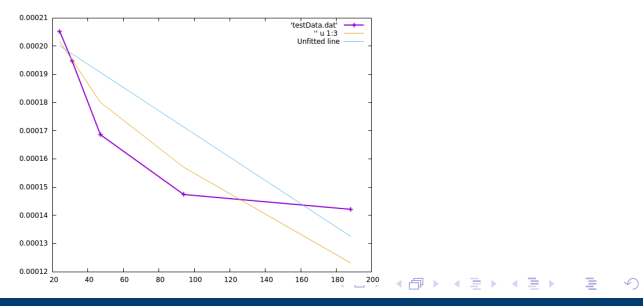

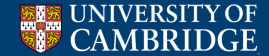

Laboratory for Scientific 6 / 155 Computing

## Basic commands

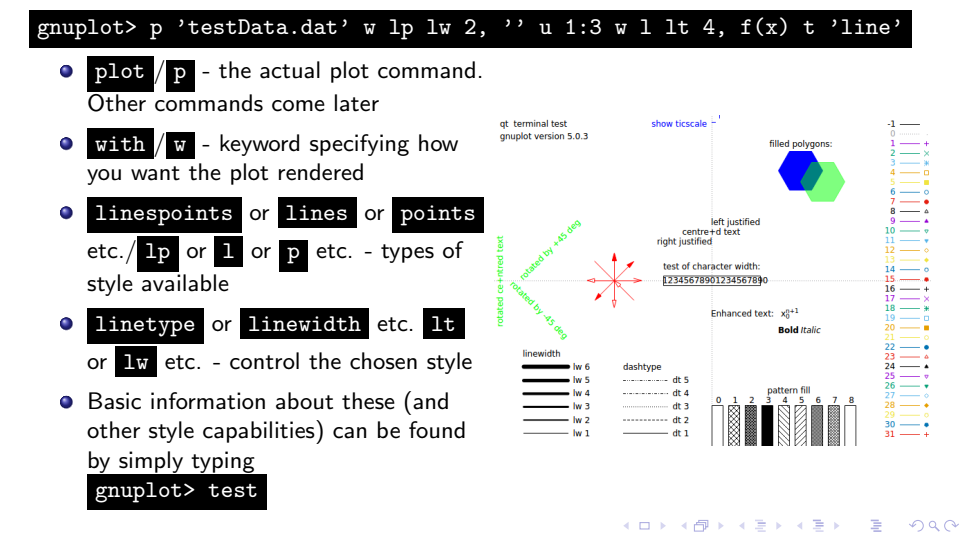

Laboratory for Scientific

Computing

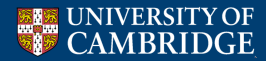

## Ordering of commands

- In general, commands must be in the correct order or an error is given
- The general format is: plot <range> <file or function> <what is plotted> <style commands>
- For example:

gnuplot> p [1:50] 'testData.dat' every 2 u 1:3 lw 2 t 'penguin' w lp

イロン 不同 とくほう イヨン

8 / 155

Laboratory for Scientific

Computing

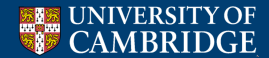

#### Using the plot window

- This assumes you've loaded gnuplot with the default 'qt' terminal other operating systems (e.g. Macs) might differ
- The terminal window is interactive, usually used just for zooming in and out, but may wish to do other things
- Zoom: +/- buttons at the top or +/keys ('=' acts as '+' too) or right click and drag a region you want to zoom in on
- Reset view to default: magnifying glass button with '1', or 'a'
- Toggle grid: grid button or 'g'
- Other interactive options include replot (if plotfile is still being output) and window save options

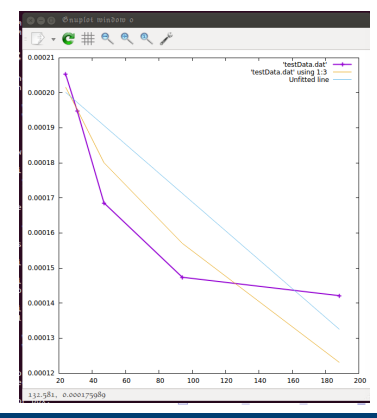

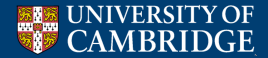

Laboratory for Scientific 9 / 155 Computing

### Other plot window commands

- Not always useful, but sometimes hit by accident, and can be undone by pressing the same button!
- (1'/2') alter format of coordinate information in the bottom left of the window
- '6' echoes button commands to terminal screen (as gnuplot commands)
- '7' alter size ratio of the screen
- 'q' quit window
- 'r' toggle ruler (a cross-hair that appears at the cursor location)
- 'h' help window for these commands
- 'l' toggle logarithmic y-axis
- 'L' toggle logarithmic <axis closest to the cursor>
- 'm' toggle mouse interactivity
- arrow keys move plot window in direction of arrow

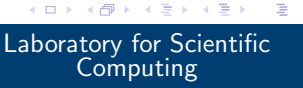

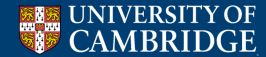

## Other commands than plot

#### gnuplot> help <topic>

gnuplot> h <topic>

Brings up the help pages for a specific topic (cannot necessarily use shortcut for the topic name)

gnuplot> splot

gnuplot> sp

surface plot (2D plot command)

gnuplot> replot

gnuplot> rep

replot last plot or splot command

gnuplot> load <file>

gnuplot> l <f<u>ile></u>

load a file (should contain gnuplot commands)

- gnuplot> print <arg> gnuplot> pr <arg> print output of argument (e.g. function evaluation)
- gnuplot> set <arg> gnuplot> se <arg>

set environment variable

gnuplot> unset <arg> gnuplot> unse <arg>

stop an environment variable from being shown

gnuplot> <var> = <value> define a variable, or a function

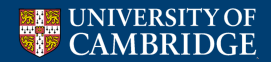

Laboratory for Scientific Computing

3

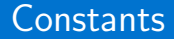

Defining constants is straightforward, and gnuplot has basic maths commands

```
qnuplot> pi = 4*atan(1)
gnuplot> pr pi
 .14159265358979
```

- Note pi is defined already, but can be overwritten
- Take care when defining constants through integers

```
gnuplot> ratio = pi/3
qnuplot> pr ratio
1.0471975511966
qnuplot> ratio = 7/3
gnuplot> pr ratio
2
gnuplot> ratio = 7./3.
gnuplot> pr ratio
2.3333333333333333333
```

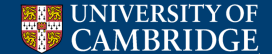

3

 $\frac{12}{155}$ 

#### Functions

- Functions are defined intuitively, and can be functions of multiple variables
- When plotting, however, the argument must be 'x' in 1D, 'x,y' in 2D

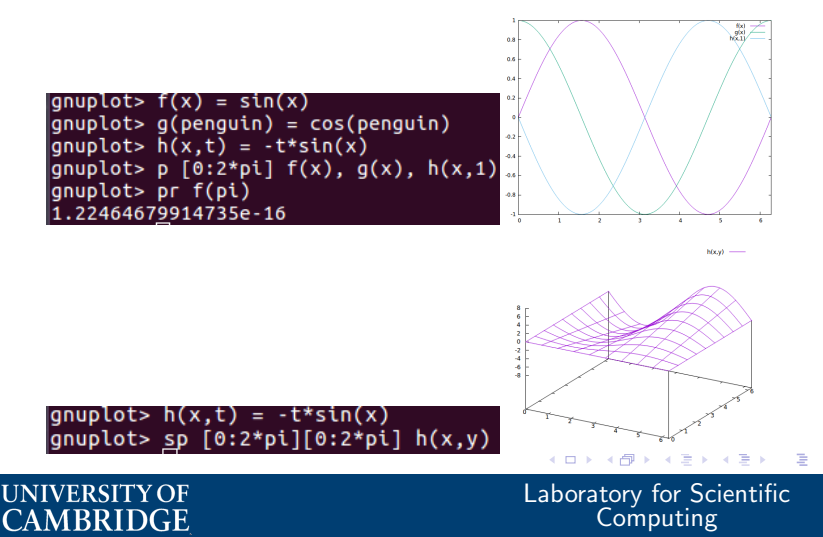

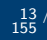

## Plotting from files

• Plotting from multiple files is straightforward

gnuplot> p 'testData.dat' w lp, '' u 1:3 w lp, 'testData2.dat' w lp

- The shortcut '' specifies the same file as the previous command is to be used
- Files that gnuplot can read are moderately flexible, this is 'testData.dat'

| # So | can  | speed  | (mm/s),   | Simulation | data, | measured | data |
|------|------|--------|-----------|------------|-------|----------|------|
| 24,  | 0.0  | 00205  | 2617      | 0.000201   | 158   |          |      |
| 31,  | 0.0  | 000194 | 7424      | 0.000195   | 516   |          |      |
| I sl | houl | ldn't  | be typing | g here     |       |          |      |
| 47,  | 0.0  | 000168 | 558       | 0.000180   | 904   |          |      |
| 94,  | 0.0  | 000147 | 3605      | 0.000157   | 702   |          |      |
| 188  | , 0. | .00014 | 21181     | 0.000123   | 312   |          |      |
|      |      |        |           |            |       |          |      |

- The **u** or **using** command selects which columns of data are plotted not specifying is equivalent to **u 1:2** the first column does not have to be the *x* value, e.g. **u 3:1**
- Columns can be separated by spaces, tabs or commas (at least), '#' comments a line in a manner that gnuplot may be able to recognise, garbage lines are ignored entirely

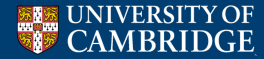

### Indexed file format

• It is possible to have multiple data quantities within a single file, e.g. output from multiple time steps

```
# Scan speed (mm/s), Simulation data, measured data
24. 0.0002052617
                         0.00020158
31, 0.0001947424
                        0.00019516
47. 0.000168558
                        0.00018004
94, 0.0001473605
                        0.00015702
188, 0.0001421181
                        0.00012312
# Scan speed (mm/s), Simulation data, measured data
        0.0001948399
31
                         0.0002405
41
        0.0001868327
                         0.0002281
62
        0.0001574733
                         0.0002080
124
        0.0001521352
                        0.0001780
248
        0.0001467972
                         0.0001400
```

- In order for gnuplot to distinguish these, each separate entry must be separated by *at least* two lines of blank space
- The index or i option specifies which will be used (starting with 0)

gnuplot> <u>p</u> 'testData3.dat' u 1:2 i 1 w lp, '' u 1:3 index 0 w lp

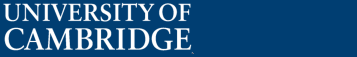

イロト イポト イヨト イヨト

## 2D data format

| ٩ | 2D data should (ideally) be set out as<br><x coords=""> <y coords=""> <data at="" x,y=""></data></y></x> | 1<br>1<br>1<br>1 | 1<br>2<br>3<br>4<br>5 | 0.1<br>0.2<br>0.3<br>0.4<br>0.5 |  |
|---|----------------------------------------------------------------------------------------------------|------------------|-----------------------|---------------------------------|--|
| • | For rectangular grids, the format shown should be used (or inverse for $x$ and $y$ )                     | 2 2 2 2 2        | 1<br>2<br>3           | 0.3                             |  |
| ٩ | After each $y$ -sweep, a blank line must be left to allow for a grid to be plotted                       | 2<br>3<br>3      | 5<br>1<br>2           | 0.0<br>0.7<br>0.7<br>0.8        |  |

1 Line

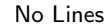

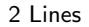

Ξ.

16 / 155

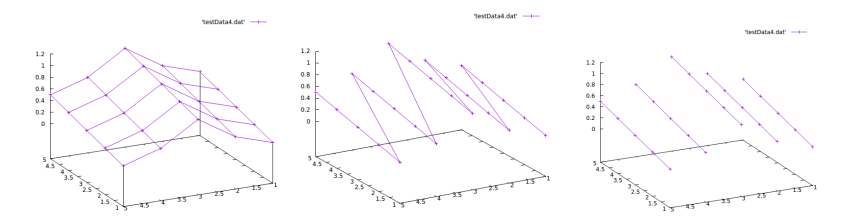

# UNIVERSITY OF CAMBRIDGE

Laboratory for Scientific Computing

< □ > < □ > < □

#### plot <range> <file or function> <what is plotted> <style commands>

- One way to control the range of the plot is to specify it after the plot or splot command
  - gnuplot> p [0:2\*pi] f(x), g(x), h(x,1)
    gnuplot> p [0:2\*pi][0:1] f(x), g(x), h(x,1)
    gnuplot> p [][0:1] f(x), g(x), h(x,1)
    gnuplot> sp [1:3][1:3][0:1] 'testData4.dat' w lp
- A single entry will always adjust the x-axis range, but all axes can be controlled (or ignored)
- This will control the ranges of *all* subsequent plots, attempting to specify different ranges later will result in a gnuplot warning

イロト 不得 とくほ とくほ とうほう

17

Laboratory for Scientific

Computing

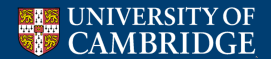

#### plot <range> <file or function> <what is plotted> <style commands>

- These are ways to use the data from a file, beyond plotting just the raw numbers
- Here we consider index, using and every
- index has already been described there is little more to it
- using or u picks columns, but we can also operate on these columns

gnuplot> p 'testData.dat' u (1e-3\*\$1):2 w lp gnuplot> p 'testData.dat' u (1e-3\*\$1):(\$3-\$2) w lp

• every or ev selects points to plot, see help for full 2D file options

gnuplot> p 'testData.dat' u 1:2 ev 2 w lp
gnuplot> p 'testData.dat' u 1:2 ev 2::2 w lp

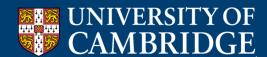

Laboratory for Scientific Computing

• One additional note for the using command - the ternary '?:' operator is supported

p 'testData.dat' u 1:(\$1 > 50 ? sin(\$2) : 1/0) w lp

• Additionally, attempting to plot 1/0 is rendered empty by gnuplot, e.g. this can be used to plot data for a specific sign of a level set function

・ロト ・回ト ・ヨト ・ヨト

Laboratory for Scientific

Computing

э

19

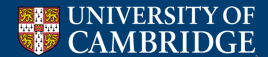

## Style commands

UNIVERSITYOE

CAMBRIDGE

#### plot <range> <file or function> <what is plotted> <style commands>

- We consider three different style commands, with (and associated styles), axis and title
- with or w controls the look of the data plotted
- axis or ax controls the axis data is plotted on for 1D plots, there are four possibilities, x1, x2, y1, y2, useful for showing values of two very different variables

gnuplot> p 'testData.dat' u 1:2 axis x1y1 w lp, 'testData2.dat' u 1:2 axis x2y2 w lp gnuplot> <u>p</u> 'testData.dat' u 1:2 axis x1y1 w lp, 'testData2.dat' u 1:2 ax x2y1 w lp

• title or t sets the title of the data within the legend

gnuplot> p 'testData.dat' u 1:2 w lp title 'Good data' gnuplot> p 'testData.dat' u 1:2 w lp t 'Good data' gnuplot> p 'testData.dat' u 1:2 w lp notitle

notitle means the plot will not appear in the legend

Laboratory for Scientific Computing

< □ > < □ > < □

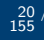

#### Style commands - with

• gnuplot> help with gives a list of potential styles

| Synt          | ax:<br>with ≺style | > { {\lins<br>  {()<br>  {<br> <br> <br> <br> <br> <br> <br> <br> <br> <br> <br> <br> <br> <br> <br> <br> <br> <br> | estyle   ls<br>linetype  <br>linewidth  <br>linecolor  <br>pointtype  <br>pointsize  <br>Fill   fs -<br>pohidden3d]<br>poalette}} | <pre>s <line_style>}     lt <line_type>     lt <line_type>     lw <line_width <colorspec:="" <point_size="" <point_type="" fillstyle="" lc="" ps="" pt="">}     {nocontours} + </line_width></line_type></line_type></line_style></pre> | -)<br> >}<br> ><br> ><br> >><br> <br> nosurface} |  |
|---------------|--------------------|----------------------------------------------------------------------------------------------------|----------------------------------------------------------------------------------------------------|----------------------------------------------------------------------------------------------------|--------------------------------------------------|--|
| wher<br>Press | e <style></style>  |                                                                                                    |                                                                                                    |                                                                                                    |                                                  |  |

- Not all are applicable to all data (e.g. error bars needs error data as columns)
- Refer to gnuplot> test to see the styles and colours

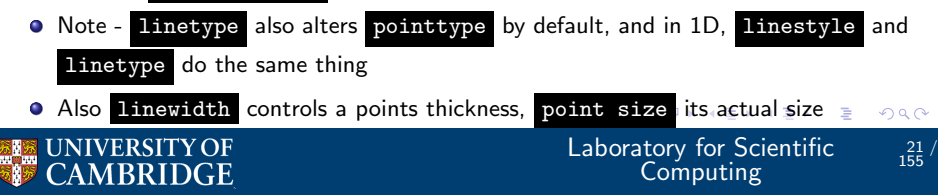

۲

#### gnuplot> set <variable> allows various aspects of the plot to be altered

gnuplot> help set reveals the quantity of options available (we shall not detail ٥ them all!)

| Subtopics available f | for set:    |            |               |
|-----------------------|-------------|------------|---------------|
| angles                | аггом       | autoscale  | bars          |
| bmargin               | border      | boxwidth   | cbdata        |
| cbdtics               | cblabel     | cbntics    | cbrange       |
| cbtics                | clabel      | clip       | cntrlabel     |
| cntrparam             | color       | colorbox   | colorsequence |
| contour               | dashtype    | data       | datafile      |
| date_specifiers       | decimalsign | dgrid3d    | dunny         |
| encoding              | fit         | fontpath   | format        |
| function              | grid        | hidden3d   | history       |
| Press return for more |             |            |               |
| historysize           | isosamples  | key        | label         |
| linetype              | link        | lmargin    | loadpath      |
| locale                | log         | logscale   | macros        |
| mapping               | margin      | margins    | missing       |
| monochrome            | mouse       | multiplot  | mx2tics       |
| mxtics                | my2tics     | mytics     | nztics        |
| object                | offsets     | origin     | output        |
| palette               | parametric  | paxis      | pm3d          |
| pointintervalbox      | pointsize   | polar      | print         |
| psdir                 | raxis       | rmargin    | rrange        |
| rtics                 | samples     | size       | style         |
| surface               | table       | term       | terminal      |
| termoption            | tics        | ticscale   | ticslevel     |
| time_specifiers       | timefmt     | timestamp  | title         |
| tmargin               | trange      | urange     | view          |
| vrange                | x2data      | x2dtics    | x2label       |
| x2mtics               | x2range     | x2tics     | x2zeroaxis    |
| xdata                 | xdtics      | xlabel     | xmtics        |
| xrange                | xtics       | xyplane    | xzeroaxis     |
| y2data                | y2dtics     | y2label    | y2mtics       |
| y2range               | y2tics      | y2zeroaxis | ydata         |
| ydtics                | ylabel      | ymtics     | yrange        |
| Press return for more |             |            |               |
| ytics                 | yzeroaxis   | zdata      | zdtics        |
| zero                  | zeroaxis    | zlabel     | zmtics        |
| zrange                | ztics       | zzeroaxis  |               |
|                       |             |            |               |

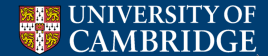

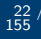

## Axis manipulation

• The range of data plotted can be adjusted through e.g. set xrange or set xr

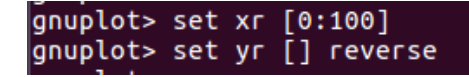

By default, axes are not labelled, labels are set through e.g. set xlabel or set xl

> <u>qnupl</u>ot> set xlabel 'Height ({/Symbol m}m)' onuplot> set vlabel 'Pressure (atm)' qnuplot> set y2label 'Density (kg/m^3)'

• Control of the numbered tics on the axis is through e.g. set xtics

anuplot> set v2tics gnuplot> set ytics nomirror qnuplot> set xtics (24, 31, 47, 94, 188)

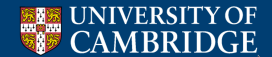

Laboratory for Scientific Computing

3

23 155

• It can be useful to give a plot a title, this is done through set title

#### gnuplot> set title 'Plot of a Penguin'

• It is also possible to draw arrows, or lines, on a plot, through set arrow - this can be useful for marking the location of a feature, e.g. a discontinuity

gnuplot> set arrow from 0.0,0.5 to 100,0.5 gnuplot> set arrow from 50,0.5 to 100,0 nohead

・ロン ・回 と ・ ヨ と ・ ヨ と …

24 155

Laboratory for Scientific

Computing

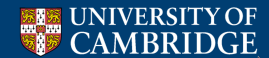

- There are three typical ways to plot 2D data through splot :
- 1) The default, height-mapped grid
- 2) Contours
- 3) Colour map
- For the second two options, it may be desirable to remove the grid entirely, and ensure a top-down view

イロン イロン イヨン イヨン

Laboratory for Scientific

Computing

э

25 155

 This is achieved through gnuplot> set view map gnuplot> unset surface

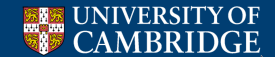

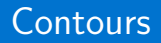

• Contours are turned on through gnuplot> set contour or

#### gnuplot> set cont

- By default, contours are placed at the base of the three dimensional box containing the surface grid
- gnuplot> set contour surface or gnuplot> set contour both can change this
- Default contour levels are chosen by gnuplot, control over these levels is through gnuplot> set cntrparam <options>

gnuplot> set cntrparam levels discrete 0,1,2,3,4 gnuplot> set cntrparam levels incremental 0,1,4

Laboratory for Scientific

Computing

3

26 155

• The contour style (line width etc.) is controlled through the plot style - it is not straightforward to independently control the colour of the contours

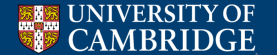

## Palette-mapped 3d (pm3d)

- gnuplot> set pm3d allows a surface to be plotted as a 2D colour mapped image
- By default, the image will be plotted on the bottom 'surface' of the three dimensional box containing the surface grid

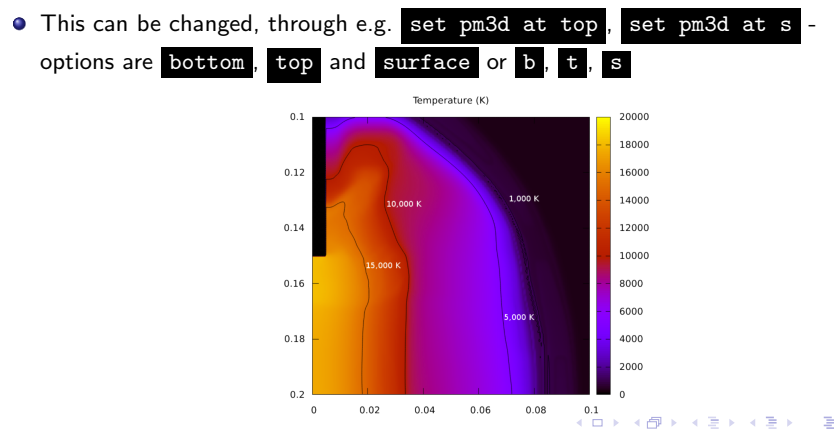

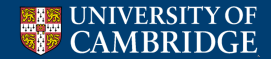

Laboratory for Scientific Computing

27 155

## Altering the pm3d style

• The colour range is set through gnuplot> set cbrange [<low>:<high>] - this is independent of the zrange setting

(日)

28 155

Laboratory for Scientific

Computing

- The colour scheme is changed through gnuplot> set palette <options>
- Options here are numerous, recommended examples are at: http://gnuplot.sourceforge.net/demo\_5.2/pm3dcolors.html
- The location of the colour box is altered through gnuplot> set colorbox <options>

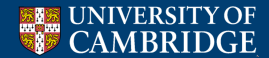

### Output to file

- Outputting a plot to a file requires two things; setting the output name (obviously) and setting the correct terminal for the output
- To set an output, simply use e.g. gnuplot> set output 'Filename.png'
- In order to generate the file in the desired format, the terminal type needs to be changed through gnuplot> set terminal <options> or

gnuplot> set term <options>

| Subtopics available for set term: |            |          |          |  |  |  |  |
|-----------------------------------|------------|----------|----------|--|--|--|--|
| cairolatex                        | canvas     | cgm      | context  |  |  |  |  |
| corel                             | dumb       | dxf      | eepic    |  |  |  |  |
| emf                               | emtex      | epscairo | epslatex |  |  |  |  |
| fig                               | gif        | hpgl     | jpeg     |  |  |  |  |
| latex                             | lua        | nf       | mp       |  |  |  |  |
| pcl5                              | pdfcairo   | png      | pngcairo |  |  |  |  |
| рор                               | postscript | pslatex  | pstex    |  |  |  |  |
| pstricks                          | push       | qms      | qt       |  |  |  |  |
| size                              | svg        | tek40xx  | tek410x  |  |  |  |  |
| texdraw                           | tgif       | tikz     | tkcanvas |  |  |  |  |
| tpic                              | vttek      | wxt      | ×11      |  |  |  |  |
| Press return for m                | ore:       |          |          |  |  |  |  |
| xlib                              | xterm      |          |          |  |  |  |  |

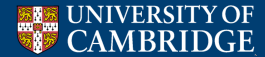

29 155

## Terminal options

- Some of these terminal options will open a new window when selected, e.g. 'qt' or 'x11', others will generate a file, e.g. 'pngcairo' or 'postscript'
- Selecting the terminal also allows for size and font choices for the overall plot to be made

gnuplot> set term postscript enhanced color

gnuplot> set terminal pngcairo size 700,500 enhanced font 'Verdana,20'

30 155

Laboratory for Scientific

Computing

gnuplot> set term postscript "Helvetica" 12 enhanced color portrait

- The enhanced mode is what allows for text formatting, e.g. superscripts
- Practical note when outputting to files, the first plot will create the file, whilst for a second plot, gnuplot will attempt to append this to the file (which may not make sense)
- This can be avoided if the set output command is used again (even to the same filename)

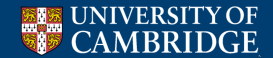

## Multiple plots in one window

- Gnuplot allows this through gnuplot> set multiplot, this is likely to be used with output to a file, rather than the default terminal
- Once multiplot mode is on, the size and origin of each plot must be chosen, e.g. gnuplot> set size 0.4 0.2
   gnuplot> set origin 0.1 0.1
- The bottom-left corner is (0,0) and the top-right corner is (1,1) always (regardless of the dimensions of the window)
- Some care may be needed if the width of the axis numbers do not match the size defined may be the entire box containing the plot

・ロト ・回ト ・ヨト ・ヨト

31 155

Laboratory for Scientific

Computing

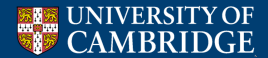

- Log scaling of the axes can be done through gnuplot> set logscale <axes>
- The log scaling can be specified, if something other than base 10 (default) is required
- When plotting functions, it may be that they are not well resolved (e.g. a highly oscillatory function), this is due to gnuplot not sampling the function frequently enough
- If necessary, gnuplot> set samples <number> will force gnuplot to take a specified number of samples
- For 2D surfaces, gnuplot> set isosamples <number> achieves this (note a lot of sampling will lead to long plot times)

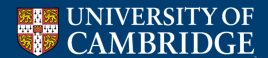

32

- All commands shown so far can be entered through the command line, though they can also be entered through a gnuplot script
- These are useful for saving plot commands, either to avoid forgetting, or to use upon restarting or on new files
- Scripts can either a complete process (loading, setting output file and closing), or partial process (e.g. setting constants and environment variables)

イロト 不得 とくほ とくほ とうほう

33 155

Laboratory for Scientific

Computing

- A complete process can be run through:
  - > gnuplot PlotFile.gp
- Whist a partial process is loaded within a gnuplot instance: gnuplot> load PlotCommands.gp

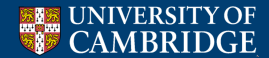

#### Script example 1 - how to split lines

set term postscript enhanced color set output '100 z24 sqrtlaw.eps'

set format x "%3.1e" set format y "%3.1e"

set xtics 6e-4,2e-4,2e-3

f(x) = 0.102 \* x + 1.1e-05g(x) = 0.0262 \* x - 2.34e-5

set key outside right

set xlabel 'sqrt(time)'
set ylabel 'radius'

```
p'crossingAadius_24e-o.dut' u (sqrt($1)):3 w lp t'1000, 0!evels', \
/crossingAadius_24e-o.dut' u (sqrt($1)):3 w lp t'400, 1!evels', \
/crossingAadius_24e-o.dut' u (sqrt($1)):3 w lp t '800, 0!evels', \
/crossingAadius_24e-o.dut' u (sqrt($1)):3 w lp t '800, 1!evels', \
/crossingAadius_24e-o.dut' u (sqrt($1)):3 w lp t'400, 0!evels', \
/f(x) w l 10 lw 6 t'0:02x'
```

set xlabel 'time^{0.38}'
set xtics 2e-3,10e-4,10e-3

set output '100\_z24\_38law.eps'

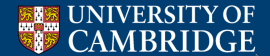

Laboratory for Scientific Computing

э

34

(日)

#### Script example 2 - do loops

```
set terminal pngcairo size 1400,260 enhanced font 'Verdana,14'
set pm3d
unset surface
set view map
set size ratio -1
set cbrange [0:5e6]
unset kev
set origin -0.04, -0.01
set xrange [0:0.4]
set yrange [0:0.05]
set xtics out nomirror
set vtics out nomirror
unset x2tics
unset y2tics
set output 'DynamicVillaPressure 0.png'
sp 'DynamicVillaARP 2D test 2D 0.dat' u 1:2:7 w lp
do for [t=1:97] {
  x = 20.*cos(2*pi*2e6*t*1e-7)
  set arrow from 0.0.0.5 to x.0.5
  set output 'DynamicVillaPressure '.t.'.png'
  sp 'DynamicVillaARP 2D test 2D '.t.'.dat' u 1:2:7 w lp
```

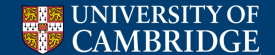

#### Laboratory for Scientific Computing

э

35 155
# Outline

#### Gnuplot

### Vislt

- Plot types
- Adding operators to plots
- Altering how data is accessed and displayed

Laboratory for Scientific

Computing

35 / 155

# Python scripting in Vislt

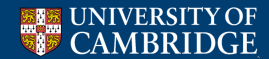

# Advantages and disadvantages of Vislt

#### Advantages

- It's free
- It is created by a group with a multiphysics AMR code, and as a result (LLNL), has many very useful features for our multiphysics AMR code
- 2D and 3D plots are handled well, and there is a lot of flexibility as to what is plotted

イロト イポト イヨト イヨト

Laboratory for Scientific

Computing

36

Disadvantages

- It is not the most stable software
- Can be more work to compile and generate output for

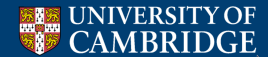

# Data files for Vislt

- Unlike gnuplot, Vislt cannot read tabulated files it expects more information about what is in the file
- However, the list of other file formats that can be used is huge! https://www.visitusers.org/index.php?title= Detailed\_list\_of\_file\_formats\_VisIt\_supports
- General output is beyond the scope of this lecture
- Large codes (group code, AMReX) should already output Vislt readable files, test codes only need limited functionality (VTK)
- Standard output formats, such as HDF5, allow Vislt to deal with data stored on patches, in different materials, as well as allowing for parallel input/output

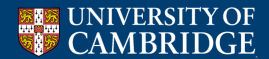

# VTK output

- One of the simplest formats of Vislt-friendly output is VTK (visualization toolkit)
- In many ways, a tabulated data structure with additional header information
- Test codes will need to output this information correctly https://vtk.org/wp-content/uploads/2015/04/file-formats.pdf

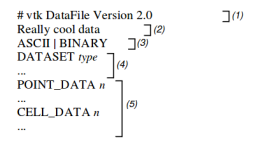

| Part 1: Header                                                                    | Part 4: Geometry/topology. Typ                            |  |  |
|-----------------------------------------------------------------------------------|-----------------------------------------------------------|--|--|
| Part 2: Title (256 characters maximum, termi-<br>tated with newline \n character) | STRUCTURED_POINTS<br>STRUCTURED_GRID<br>UNSTRUCTURED_GRID |  |  |
| Part 3: Data type, either ASCII or BINARY                                         | POLYDATA<br>RECTILINEAR_GRID<br>FIELD                     |  |  |
|                                                                                   | 11110                                                     |  |  |

Part 5: Dataset attributes. The number of data items *n* of each type must match the number of points or cells in the dataset. (If type is FIELD, point and cell data should be omitted.

Type is one of:

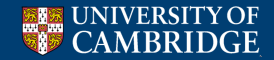

#### Laboratory for Scientific Computing

38

(日) (同) (三) (三)

#### Example vtk script

Much of the work we do uses the RECTILINEAR\_GRID output type, hence we consider this for an example

```
write(1001, '(a26)') "# vtk DataFile Version 3.0"
write(1001, '(a26)') "Data produced by mf evolve"
write(1001, '(a5)') "ASCII"
write(1001, '(a24)') "DATASET RECTILINEAR_GRID"
write(1001. '(a10.3i6)') "DIMENSIONS". &
     npx, npv, 1
write(1001, '(a13,i6,a6)') "X COORDINATES", npx, " FLOAT"
do i = 1, npx
  write(1001, '(es21.12E3, a1)', advance = 'NO') q(nnt, i, 1, 1), ' '
end do
write(1001. *)
write(1001, '(a13,16,a6)') "Y COORDINATES", npv, " FLOAT"
do i = 1, npy
  write(1001, '(es21.12E3, a1)', advance = 'NO') q(nnt, 1, i, 2), ' '
end do
write(1001. *)
write(1001, '(a13,i6,a6)') "Z_COORDINATES", 1
                                                     . " FLOAT"
write(1001, '(11)') 0
write(1001, '(a10,i12)') "POINT DATA", npx * npy
do k = nv1, nv2
  write(1001, *)
  out string = "SCALARS "//base name
  write(n_string, '(i1,a6)') k, " FLOAT"
  write(tmp_string,'(i3)') len_trim(out_string) + len_trim(n_string)
  format string = "(a"//adjustl(trim(tmp string))//")"
  write(1001, format string) adjustl(trim(out string))//adjustl(trim(n string))
  write(1001, '(a20)') "LOOKUP_TABLE default"
  do i = 1, npv
   do i = 1. npx
       if (abs(g(nnt, i, j, k+2)) .le. 1.d-16) then
          write(1001, '(es21.12E3)') 0.d0
          write(1001, '(es21.12E3)') q(nnt, i, j, k+2)
      end if
    end do
  end do
end do
```

close(1001)

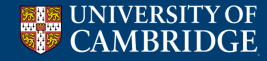

- First information about the data is inserted into the file
- Then the *x*-coordinates, *y*-coordinates and, if applicable, *z*-coordinates
- Then the data, if you have multiple variables, these follow one after another
- Each variable is given a name and a data type
- The data points are then output in the specific order (z-loop then y-loop the x-loop)

Laboratory for Scientific Computing

# **Opening Vislt**

- When opening Vislt, two windows (hopefully) open
- The window on the left controls all aspects of the plots you make, we refer to this as the 'Vislt window', or the 'main window'
- The window on the right contains the plot, you can have multiple of these

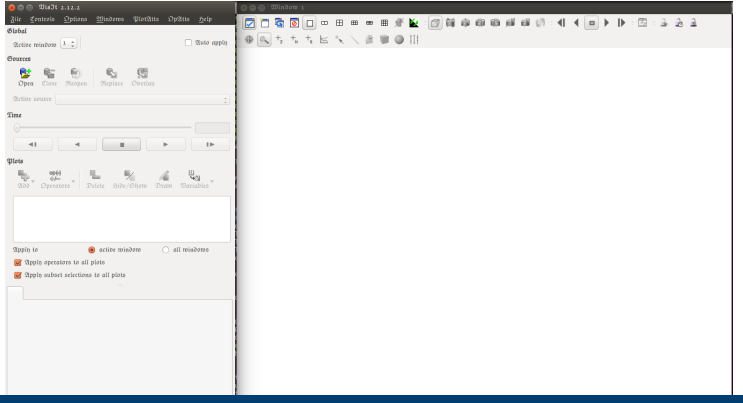

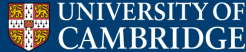

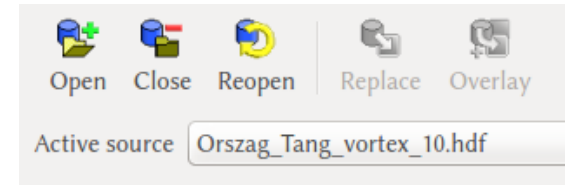

- **Open** and **Close** self explanatory, though closing a file requires *all* plots from it to be deleted
- Vislt can open a file series, hence you can **Reopen** once you have more output will cause errors if file is being written (or Vislt is feeling grumpy)
- Multiple files can be opened as a database, by default Vislt groups numerical files of the same file type automatically
- Active source shows the files/databases you currently have open, and you select which one you want to plot

41 155

Laboratory for Scientific

Computing

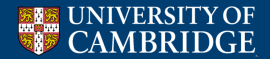

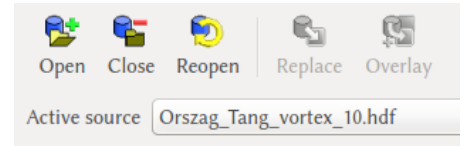

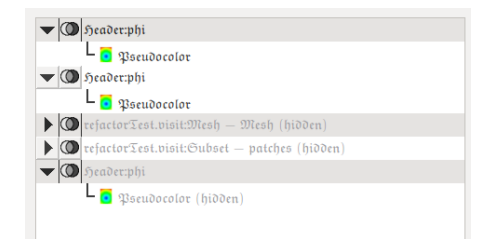

- Plots appear in the order they were created in the main window
- This order determines what appears 'on top' - the most recent plot will always on top
- Sometimes, Vislt is a bit cleverer e.g. contours will always appear on top of colour plots in 2D
- **Replace** will replace a highlighted plot with the current **Active source**, maintaining all formatting
- Overlay will duplicate the current highlighted plot, but use the current Active source instead
- Note multiple plots can be selected (hold shift or control)

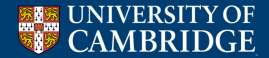

Laboratory for Scientific Computing

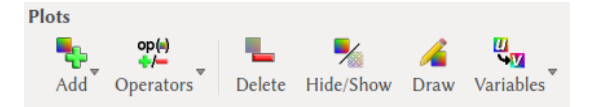

- Add a new plot
- Add Operators to an existing plot, altering how it looks
- Delete a plot entirely, or Hide/Show to toggle its visibility
- Draw a plot, once it has been added, operated upon, or changed significantly
- Variables list, from all the variables available in your output file
- By default, Vislt often sets its main window size such that the **Variables** menu is hidden (it can be accessed through the '\lapsilon' button)

<ロ> <同> <同> < 回> < 回>

Laboratory for Scientific

Computing

э

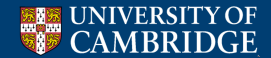

| Apply to                       | 🔘 active window  | ۲ | all windows |  |
|--------------------------------|------------------|---|-------------|--|
| 🛃 Apply operators to all plots |                  |   |             |  |
| 🞯 Apply subset selecti         | ons to all plots |   |             |  |

- These are three options which select how you modify plots
- Operators are added through the **Operators** menu, subset selections are available once you've made a plot (covered later)
- Vislt can have multiple plots open, and visible, at once, and you may wish to alter them all in the same way (e.g. revolve)
- These options are on by default (though not on an LSC machine), but are better turned off (I think)

・ロト ・回ト ・ヨト ・ヨト

44 155

Laboratory for Scientific

Computing

• You can also alter operators across all windows open (off by default)

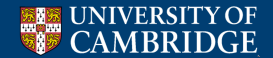

At the top of the plot window are a series of buttons

: □ □ □ □ □ □ □ □ □ □ □ □ □ □ ■ ■ # ¥ ¥ ∅ ∅ ₩ ₩ ₩ ₩ ₩ ₩ ₩ ₩ ₩ ↓ ↓ ↓ □ > > > = 3 ≥ 2 ≥ ⊕ ≪ +z +, +, +; ⊭ <u>≪</u> ∕ ∦ ₩ ♥ ♥ !!!

<ロ> <同> <同> < 回> < 回>

Laboratory for Scientific

Computing

- Numbered by position from the left
- 1 Activate window, for when you have multiple windows open
- 2 New (blank) window
- 3 Clone window (and all plots on it)
- 4 Delete window (also achieved by the 'x' button)
- 14 Reset view (when you've zoomed in, and want to return)
- 21-25 Change frames also in the main viewer

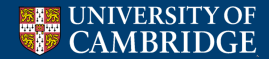

At the top of the plot window are a series of buttons

- Numbered by position from the left
- 1 Navigate mode click and drag the plot, slides the plot in 2D, revolves in 3D (holding ctrl will translate the plot in 3D)
- 2 Zoom mode use mouse to draw a zoom region
- 3/4/5 Zone/Node/Spreadsheet pick Click on a point, and cell centred, node centred or spreadsheeted data will be given about it
- 6 Lineout 2D only, click and drag a line and a 1D slice along that line will be plotted in a new window

< □ > < □ > < □

46

Laboratory for Scientific

Computing

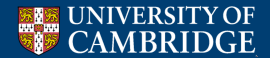

## Saving the window

Default (ctrl-s) might not save where you want it to, nor with a useful name (default filename is 'visit')

| 😑 🗇 🗇 Set so     | we options                        |               |             |           |  |  |  |  |  |
|------------------|-----------------------------------|---------------|-------------|-----------|--|--|--|--|--|
| Filename         |                                   |               |             |           |  |  |  |  |  |
| Filename pen     | guin                              |               |             | Family    |  |  |  |  |  |
| e Output file    | Output files to current directory |               |             |           |  |  |  |  |  |
| Output directory |                                   |               |             |           |  |  |  |  |  |
| /home/stevem     | illmore/lsc_ho                    | me/TexStuff/N | otes/VisltG | uide/Figs |  |  |  |  |  |
| Format options   |                                   |               |             |           |  |  |  |  |  |
| File type        | png                               |               |             | •         |  |  |  |  |  |
| Quality          |                                   | -0-           | Progre      | ssive     |  |  |  |  |  |
| Compression to   | vpe PackBits                      |               |             |           |  |  |  |  |  |
| de Binary        | Stereo                            |               |             |           |  |  |  |  |  |
| te               |                                   |               |             |           |  |  |  |  |  |
| Aspect ratio and | resolution                        |               |             |           |  |  |  |  |  |
| Aspect fatto s   | creen ratio                       | •             |             |           |  |  |  |  |  |
| Width 1          | 1024                              |               | t 1024      |           |  |  |  |  |  |
| Screen cap       | ture                              |               |             |           |  |  |  |  |  |
| e 🗌 Multi-windo  | w save                            |               |             |           |  |  |  |  |  |
| Tiled            |                                   | Advanced      |             |           |  |  |  |  |  |
| Window 1         |                                   |               | Omit v      | window    |  |  |  |  |  |
| Width 1          | 28                                | Height        | 128         |           |  |  |  |  |  |
| Position (X)     |                                   | Position (Y)  | 0           |           |  |  |  |  |  |
| Layer 1          |                                   | Transparency  |             | 0%        |  |  |  |  |  |
| Save             | ave and Dismi                     | 55            |             |           |  |  |  |  |  |
| Apply            |                                   |               | Post        | Dismiss   |  |  |  |  |  |

UNIVERSITY OF

CAMBRIDGE

- $\bullet \ \ \mathsf{File} \to \mathsf{Set} \ \mathsf{save} \ \mathsf{options}$
- Family will consecutively number each plot (default on)
- Default is to **Output files to current directory**, '...' button lets you choose directory
- Various formatting options, traditional graphics format, but also 'curve' - can be used to save 1D output, and be read by gnuplot
- Screen capture save picture at current screen resolution (often suitable for presentations) - buggy in some older versions

47 155

Laboratory for Scientific

Computing

# Saving movies (in theory)

|                                                                                | 😣 🗈 Save movie wizard                                                                                                    |
|--------------------------------------------------------------------------------|----------------------------------------------------------------------------------------------------|
|                                                                                | Choose format<br>Choose movie formats and resolutions.                                                                                                    |
| Movie type                                                                     | Format and resolution Output                                                                                                    |
| Would you like to create a new simple movie or use your previous               | Format MPEG movie                                                                                                    |
| settings?  Use my previous movie settings  New simple movie New template movie | Width 1007 is lock aspect     Width 1007 is lock aspect     Scale     Scale     S |
| < <u>Back</u> <u>Next</u> Cancel                                               | d Othe Screen Capture (Back Next > Cancel                                                                                                    |

• This can also be used to save some or all of the images in the current database

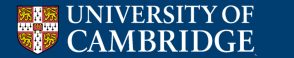

э

# Saving movies (in theory)

| 😣 🗈 Save movie                        | mijard                           |   |     | 😣 🗈 Save movie                      | e roijatð                                        |
|---------------------------------------|----------------------------------|---|-----|-------------------------------------|--------------------------------------------------|
| Choose length<br>Choose movie start   | /end time and frames per second. |   | •   | Choose filename<br>Choose the outpu | t directory and base filename for your movie(s). |
| Frames per second                     | 10                               | ) | l   | Output directory                    | /home/stevemillmore/                             |
| First frame                           | 0                                |   |     | Base filename                       | movie                                            |
| Last frame                            | 153                              |   | Ľ.  |                                     |                                                  |
| Frame stride                          | 1                                |   | 10  |                                     |                                                  |
| Initial frame value                   | 0                                |   | п   |                                     |                                                  |
| ib.                                   |                                  |   | (Ab |                                     |                                                  |
| d                                     |                                  |   | d   |                                     |                                                  |
| ıb                                    |                                  |   | ıb  |                                     |                                                  |
| d                                     |                                  |   | d   |                                     |                                                  |
| 1È                                    |                                  |   | 1p  |                                     |                                                  |
| d                                     |                                  |   | d   |                                     |                                                  |
| · · · · · · · · · · · · · · · · · · · |                                  |   | н   |                                     |                                                  |
|                                       | < <u>Back</u> Cancel             |   |     |                                     | < <u>Back</u> <u>Next</u> Cancel                 |

 Frames per second only does something if you successfully make a movie, not images

<ロ> <同> <同> < 同> < 同> < 同> - < 同> - < 同> - < 同 > - < □ > - < □ > - <

Laboratory for Scientific Computing

э

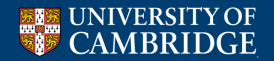

# Saving movies (in theory)

| g 🗈 Sabe mobie wizard                                                                  | 8 @ Sabe modie wijard                                                            |  |
|----------------------------------------------------------------------------------------|----------------------------------------------------------------------------------|--|
| E-mail notification<br>Do you want to be notified by E-mail when your movie completes? | Choose method<br>Choose when and how you would like Visit to create your movies. |  |
| 🔿 Yes 🕘 No                                                                             | Now, use currently allocated processors                                          |  |
|                                                                                        | <ul> <li>Now, use a new instance of Vislt</li> </ul>                             |  |
| e E-mail address                                                                       | e 🔷 Later, tell me the command to run                                            |  |
|                                                                                        |                                                                                  |  |
| < Back Cancel                                                                          | < <u>Back</u> <u>Finish</u> Cancel                                               |  |

 Finish will bring up an additional window (visit terminal instance) running the movie script, and may result in a movie - if it fails, it will still give the files it saved

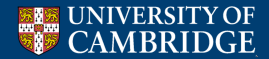

-

< ≣⇒

- Saving a session allows you to save the plots you've already made, including operators, so that you can work on them later
- Useful if making a complex plot, especially if Vislt keeps crashing on you
- Two restore options 'restore session' and 'restore session with sources'
- The first will reload exactly as you had the session before
- The second allows you to choose the sources you load e.g. if you want to re-do a plot using different data files, but to show the same thing

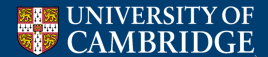

51 155

<ロ> <同> <同> < 回> < 回>

#### Other save options - export database

| 😣 🚍 🗉 Export Database                                  |        |  |  |  |
|--------------------------------------------------------|--------|--|--|--|
| Dutput                                                 |        |  |  |  |
| Directory name evemillmore/AMReX/output/Test           |        |  |  |  |
| File name visit_er_db                                  |        |  |  |  |
| <b>Export all time states</b> Format: _%04d            |        |  |  |  |
| Export to Amdv                                         | \$     |  |  |  |
| Variables                                              |        |  |  |  |
| Delimiter 💿 Space 🔿 Comma                              |        |  |  |  |
| 2100 Variable 🔻 B_3                                    |        |  |  |  |
| I/D Options<br>Coordinate parallel writes with groups. |        |  |  |  |
| Write group size 48                                    | ×<br>v |  |  |  |
| Export                                                 |        |  |  |  |
| Apply Post Dismis                                      | 5      |  |  |  |

- Exporting a database allows you to save the data under a different format
- Some of the formats are also available from the save window, but in this case, you can append the entire, time-varying database to the file
- Others formats need to be exported this way doing this, it is possible to get Vislt output into gnuplot readable files (though not necessarily optimally output)

Laboratory for Scientific

Computing

52 155

• Note - not all output forms can deal with AMR, multiple materials very well

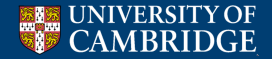

# Outline

#### Gnuplot

### 2 Vislt

- Plot types
- Adding operators to plots
- Altering how data is accessed and displayed

Laboratory for Scientific Computing

52 / 155 /

## 3 Python scripting in Vislt

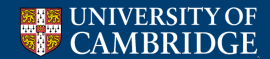

## Plotting - Pseudocolor

The default colour map style plot -  $\textbf{Add} \rightarrow \textbf{Pseudocolor} \rightarrow <\!\! \textbf{variable} \!\!>$ 

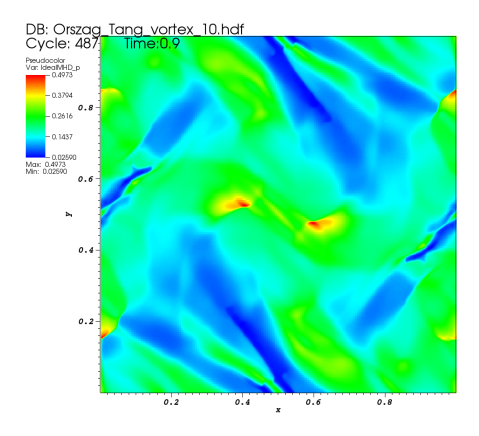

user: stevernillmore Thu Jul 26 16:55:13 2018

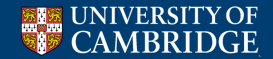

#### Laboratory for Scientific Computing

<ロ> <同> <同> < 回> < 回>

53 155

э

# Plotting - Pseudocolor - modifying the plot

Orszag\_Tang\_vortex\_10.hdf:Pseudocolor - IdealMHD\_p

Clicking the triangle...

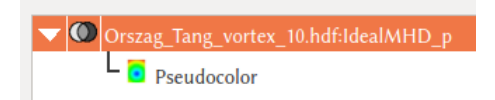

- Clicking the two circles will bring up the Subset menu
- Clicking Pseudocolor will bring up the Pseudocolor plot attributes menu

Laboratory for Scientific

Computing

54 155

• Any other operators on the plot will be listed when clicking the triangle

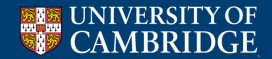

## Plotting - Pseudocolor - attributes

| 😠 🔿 🗊 Pseudocolor plot attributes    |
|--------------------------------------|
| Data Geometry                        |
| Data                                 |
| Scale 🖲 Linear 🔿 Log 🔿 Skew 1        |
| Limits Use Original Data 💲           |
| Minimum 0 Maximum 1                  |
| Centering 🖲 Original 🔿 Nodal 🔿 Zonal |
| Color                                |
| Color table Invert                   |
| Opacity Fully opaque 2               |
| Misc                                 |
| Clighting                            |
| Make default Load Save Reset         |
| Apply Post Dismiss                   |

- Scale If using a log scale, Vislt will complain if any values are 0 or negative
- Limits Change when making a series of plots, for consistency, or when interested in data at a particular value
- Centering see next slide
- **Color** Various colour schemes are available, some hideous
- Misc Turning off the legend can be useful, e.g. multiple plots at the same scale, or creating aesthetically pleasing, but data-light plots

Laboratory for Scientific

Computing

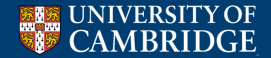

## Plotting - Pseudocolor - attributes - centering

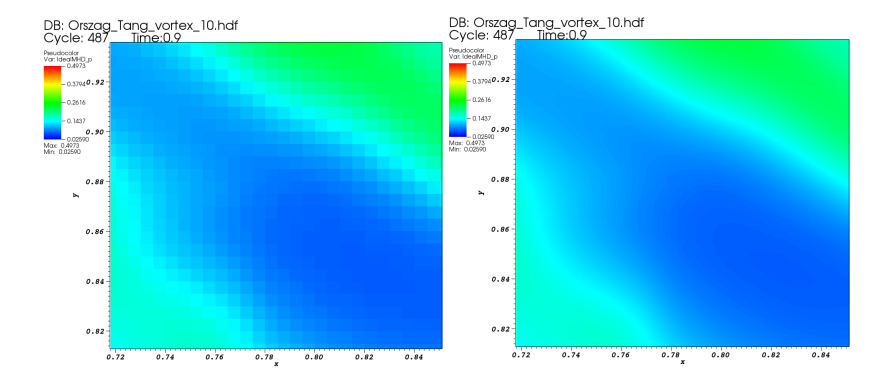

• Zonal on the left, Nodal on the right - the group code defaults to zonal

Laboratory for Scientific Computing

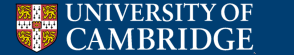

## Plotting - Pseudocolor - 3D

By default, a 3D pseudocolour plot shows an opaque box and the external data plotted

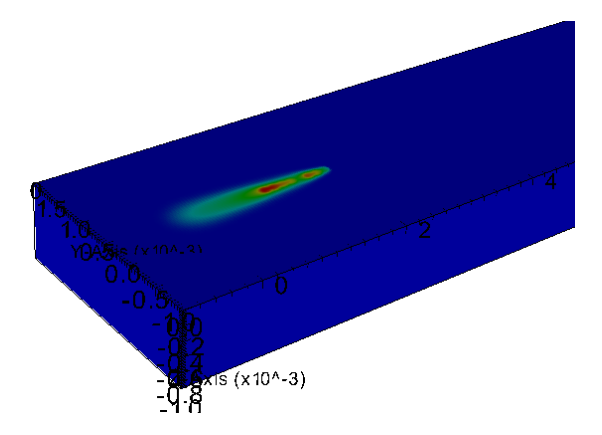

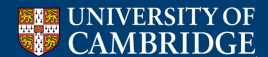

Laboratory for Scientific Computing

57 155

<ロ> <問> < 回> < 回> < 回>

### Plotting - Pseudocolor - attributes

| 800 P      | eudocolor plot attributes  |         |
|------------|----------------------------|---------|
| Data Geo   | metry                      |         |
| Data       |                            |         |
| Scale      | Sinear O Log O Stew 1      |         |
| Limits     | Use Original Data          |         |
| 🗆 Mir      | timum 0 Maximum 1          |         |
| Centering  | 🖲 Driginal 🔿 Nodal 🔿 Zonal |         |
| Color      |                            |         |
| Color tabl | e hot Invert               |         |
| Opacity    | Constant 🗧                 |         |
|            | 1 A A                      | 36%     |
| Misc       |                            |         |
| 🗌 Legen    | d 🗹 Lighting               |         |
| Mate defau | lt Load Save               | Reset   |
| Apply      | Post                       | Dismiss |

▲御▶ ▲ 理▶ ▲ 理▶

Laboratory for Scientific Computing

э

- Altering opacity can show behaviour within the domain
- If nodal centring is used, this will, however, show patch boundaries

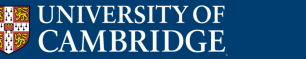

### Plotting - Pseudocolor - attributes

| 😣 🌐 🐵 Pseudocolor plot attributes    |              |      |
|--------------------------------------|--------------|------|
| Data Geometry                        |              |      |
| Data                                 |              |      |
| Scale 🖲 Linear 🔿 Log 🔿 Skew 1        |              |      |
| Limits Use Original Data *           |              | /    |
| minimum                              | 1            |      |
| Centering 🖲 Driginal 🔿 Nodal 🔿 Jonal |              |      |
| Color                                |              |      |
| Color table 📄 hot 🗌 Invert           |              |      |
| Opacity Ramp ‡                       | Í            |      |
| 1                                    | 1 99%        |      |
| mise                                 |              |      |
| 🗌 Legend 🥃 Lighting                  |              |      |
|                                      |              | [-3] |
| Make default Load                    | Save Reset   |      |
| Apply                                | Post Dismiss |      |

< □ > < 同 >

Laboratory for Scientific Computing

э

- Zonal centring avoids this
- This is an example of a ramped opacity gradient

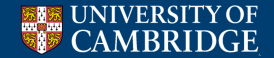

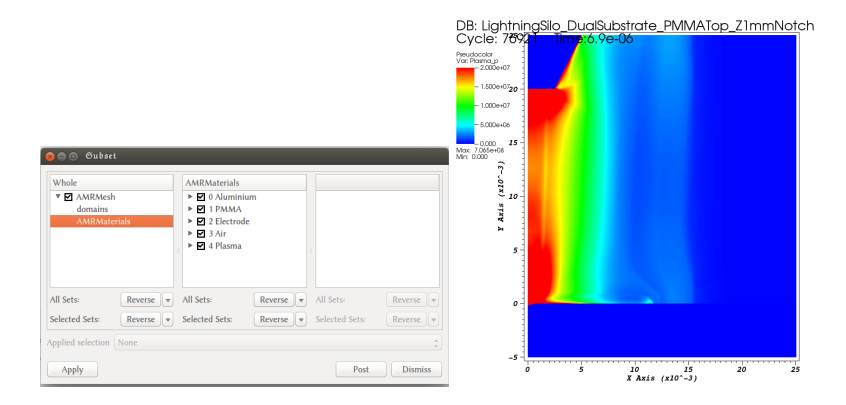

• Vislt output can allow for **Materials**, i.e. quantities which each have their own set of variables

Laboratory for Scientific

Computing

60 155

By default, these exist everywhere in the domain, but are 0 where they don't actually exist

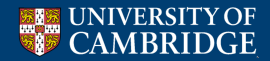

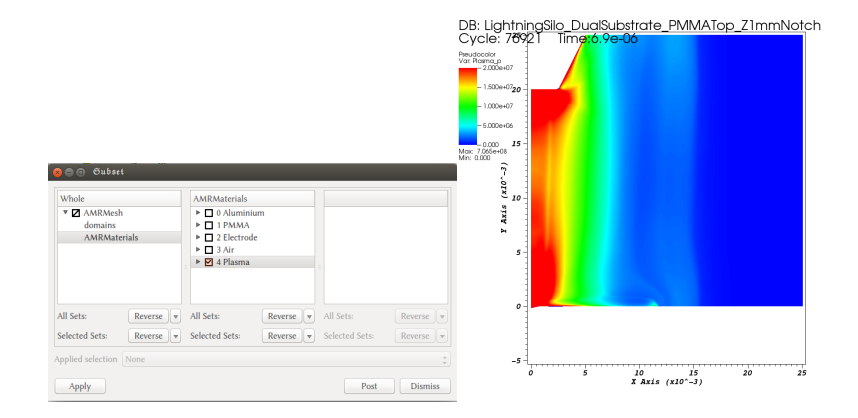

• Through the plot descriptions **Subset** menu (the two circles), materials can be turned on and off イロト イポト イヨト イヨト

э

61 / 155 /

Laboratory for Scientific

Computing

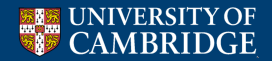

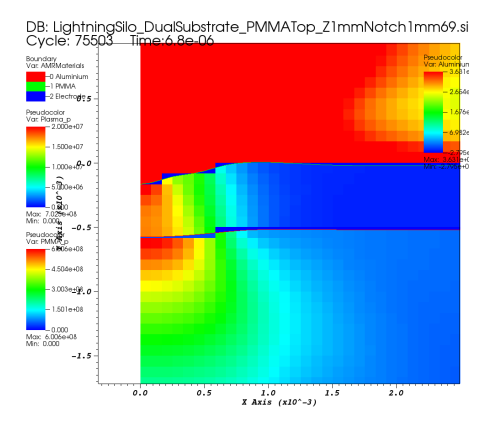

- Multiple plots, limited by subset, can be plotted
- The material boundaries are interpolated automatically by Vislt, but code output may have only a single value per cell
- This will result in plot artefacts when zooming in

Laboratory for Scientific

Computing

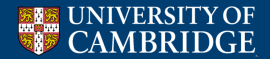

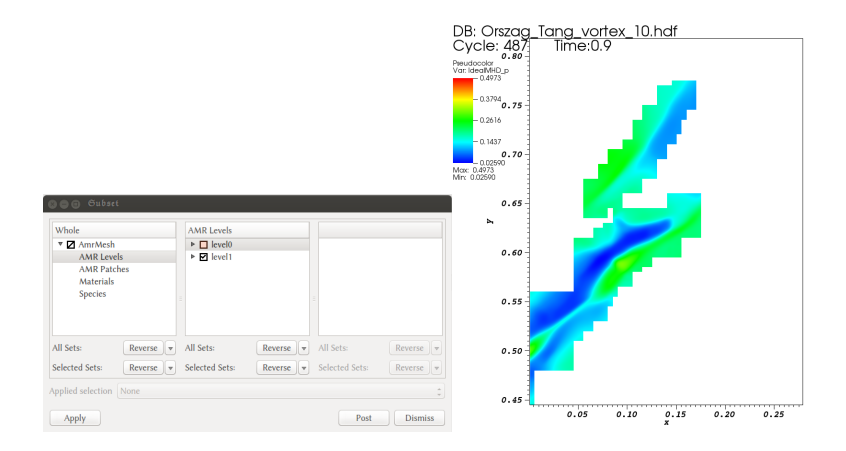

- Subset can also be used to show only a single refinement level
- It can even show just a single patch (use Pick to identify the patch in question if there are many)

Laboratory for Scientific

Computing

63 /

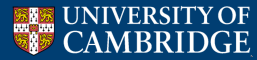

# Plotting - Boundary

Show only boundaries between materials - Add  $\rightarrow$  Boundary  $\rightarrow$  <br/> <br/> boundary\_variable>

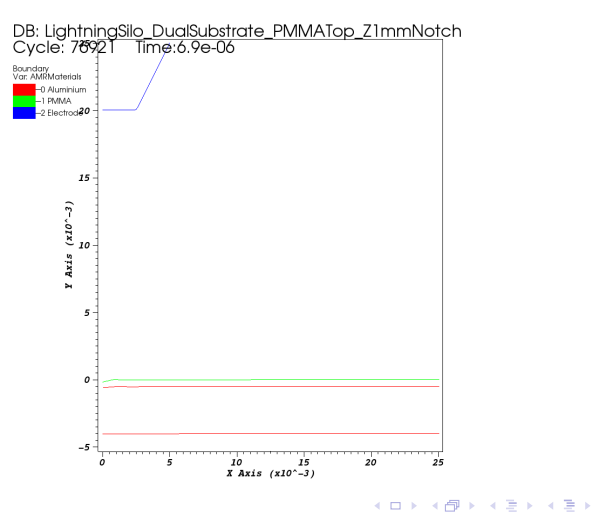

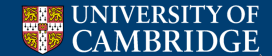

Laboratory for Scientific Computing

э

64 / 155

## Plotting - Boundary - attributes

| 😣 🖨 🗊 Boundo                    | iry plot attribut                                         | es                  |         |
|---------------------------------|-----------------------------------------------------------|---------------------|---------|
| Boundary colors                 |                                                           |                     |         |
| <ul> <li>Color table</li> </ul> | Default                                                   |                     |         |
| <ul> <li>Single</li> </ul>      |                                                           |                     | 100%    |
| 🖲 Multiple                      |                                                           |                     | 100%    |
| Boundaries                      | 0 Aluminium<br>1 PMMA<br>2 Electrode<br>3 Air<br>4 Plasma | 1                   |         |
| Opacity                         | 1                                                         | 1 1                 | 100%    |
| Options<br>Wireframe            |                                                           |                     |         |
| Point / Line Style              |                                                           |                     |         |
| Point type Poir                 | nt ෫                                                      | Point size (pixels) | 2       |
| Scale point si                  | ze by variable                                            | default 💌           |         |
| Line style                      | — solid 🛟                                                 | Line width          | -1 :    |
| Geometry<br>Smoothing           | None                                                      | ○ Fast              | ⊖ High  |
| Misc<br>Legend                  |                                                           |                     |         |
| Make default                    | Lo                                                        | ad Save             | Reset   |
| Apply                           |                                                           | Post                | Dismiss |

- **Boundary colors** Each boundary can be individually chosen, or a single colour, whatever is best for visibility
- **Point/Line Style** adjusting line width is often useful, to highlight boundaries (and hide material subset artefacts!) The style of the boundary line can also be altered.
- Misc the legend is often useless, and can be removed

Laboratory for Scientific

Computing

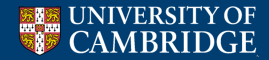

# Plotting - Contour

Show contours of a variable -  $\textbf{Add} \rightarrow \textbf{Contour} \rightarrow <\!\!\textbf{variable}\!>$ 

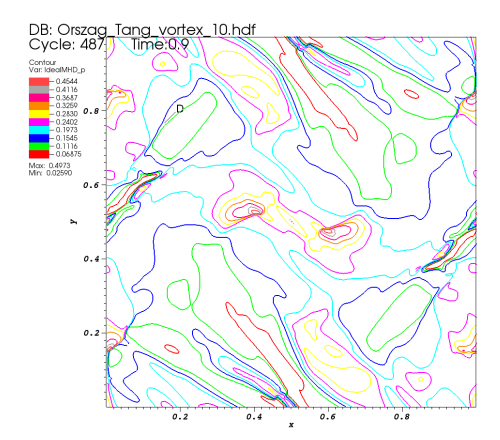

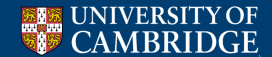

Laboratory for Scientific Computing

э

66 / 155 /

<ロ> <同> <同> < 回> < 回>

# Plotting - Contour - attributes

| 😑 😑 🙂 Contor                    | ır plot attributes |             |              |
|---------------------------------|--------------------|-------------|--------------|
| Contour Levels<br>Scale 🔘 I     | .inear 🔿 Log       |             |              |
| Minimum                         | 0                  | Maximur     | n 1          |
| Select by N le                  | vels 💲 10          |             |              |
| Contour colors                  |                    |             |              |
| <ul> <li>Color table</li> </ul> |                    | Default     | Invert       |
| ○ Single                        |                    |             |              |
| Atultiala                       |                    |             | 100%         |
| • Multiple                      |                    |             |              |
| Level Color                     |                    | Opacity     | h            |
| 1                               |                    |             | 100%         |
| 2                               |                    |             | 100%         |
| 3                               | -                  |             | 100%         |
| 4                               |                    |             | 100%         |
| 5                               | -                  |             | 100%         |
| the state                       |                    | 1           | 0            |
| Line style                      | - solid            | Cline width | -2 :         |
| Misc                            |                    |             |              |
| 👿 Legend                        |                    | U Wirefram  | c            |
| Make default                    |                    | Load        | Save Reset   |
| Apply                           |                    |             | Post Dismiss |

- **Contour Levels** change the contour number, spacing and selection. 10 evenly spaced contours is default. Can **Select by**:
- N levels alter number of evenly (or log) spaced contours
- Value(s) fixed parameter values for the contours must be a space-separated list (e.g. '0 1 1.4 4')
- Percent(s) Fixed intervals of the variable range - again a space separated list without '%'
- Contour colours, Line style and Misc work as for boundary plots

< <p>Image: Image: Imag

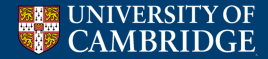

Laboratory for Scientific Computing

Contour plots in 3D produce surfaces of constant value, unfortunately opacity of a colour scheme cannot be changed, only of individual colours

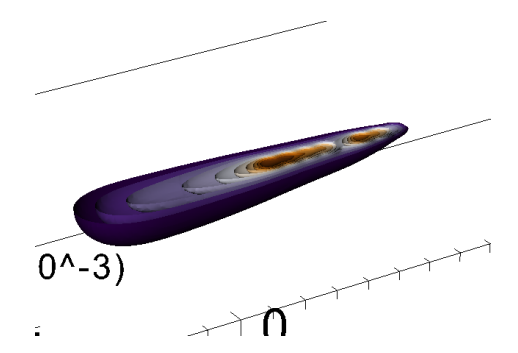

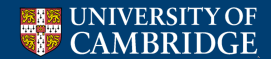

Laboratory for Scientific Computing

## Plotting - Contour - attributes

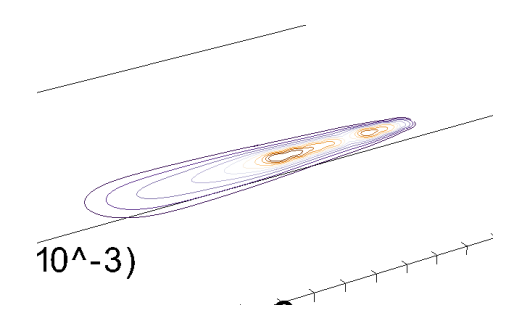

• If contours meet a domain boundary, **Wireframe** can be used to show them only at the boundary

Laboratory for Scientific Computing

69 155

• Operators can generalise this, however

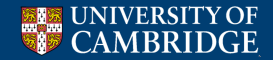
## Plotting - Curve

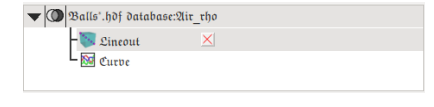

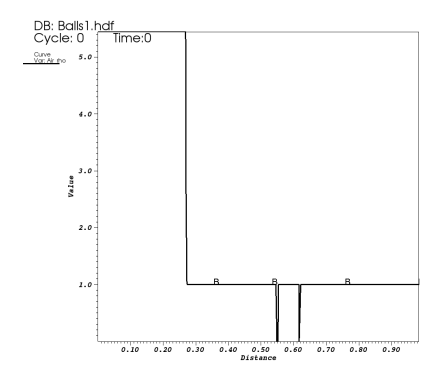

- Generates 1D data from both 2D and 3D plots (equivalent to the **lineout** window button in 2D)
- Add  $\rightarrow$  Curve  $\rightarrow$  operators  $\rightarrow$  Lineout  $\rightarrow$  <variable>
- A curve plot has two ways to modify the data, **Lineout** and **Curve**
- Distance is always measured from the start of the line, regardless of start coordinate

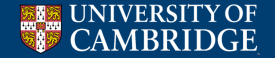

Laboratory for Scientific Computing

э

70 155

<ロ> <同> <同> < 回> < 回>

### Plotting - Curve - curve attributes

| 🙁 😑 🐵 Curve plot attribute |                 |
|----------------------------|-----------------|
| Data Geometry Extras       |                 |
| Color                      |                 |
| Curve color 💿 Cycle        | 🔿 Custom        |
| 3:11                       |                 |
| Fill mode                  | No Zill 2       |
| Color 1                    | 100%            |
| Color 2                    | 100%            |
| Misc                       |                 |
| 🗹 Legend                   | 🗹 Labels        |
| Mate default               | Land Same Reset |
|                            |                 |
| Mppin                      | Pismiss Dismiss |

| line                                                                |                                               |                  |  |
|---------------------------------------------------------------------|-----------------------------------------------|------------------|--|
| Show lines                                                          |                                               |                  |  |
| Line style 2i                                                       | ne width                                      | -1 :             |  |
| Boint                                                               |                                               |                  |  |
| Ghow points                                                         |                                               |                  |  |
|                                                                     |                                               |                  |  |
| Symbol Point 🗘 Po                                                   | int size                                      | 5                |  |
| Symbol (Point :) Po<br>Gtatic Po                                    | int size<br>int stride                        | 5                |  |
| Crymbol (Point ;) Po<br>Otatic Po<br>Oynamic Po                     | int size<br>int stride<br>int density         | 5<br>1 (<br>50 ( |  |
| Oymbol (Point ) Po<br>Otatic Po<br>Dynamic Po<br>Mate Default (Pood | int size<br>int stride<br>int density<br>Mane | 5<br>1 (<br>50 ( |  |

- **Curve colour** by default, Vislt cycles through curve colours, happily plotting the near-invisible yellow this can be changed
- Fill solid colour fill beneath the plotted line
- In addition to the Legend, the Labels (letters along the plot) can be turned off
- Line line style (e.g. thickness) or turn off altogether
- **Point** show the actual data points, stride takes one point for every *n* cells passed through (regardless of the amount of cell passed through for diagonal lines)

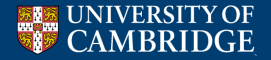

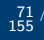

## Plotting - Curve - Lineout attributes

| S 🖨 🗈 Lineout operator attributes                  |  |  |
|----------------------------------------------------|--|--|
| Point 1 0.01217277486910989 0.9634816753926702 0   |  |  |
| Point 2 0.3708115183246073 0.04725130890052354 0   |  |  |
| 🗌 Interactive                                      |  |  |
| 🗌 Override Global Lineout Settings                 |  |  |
| 🔲 Use Sampling                                     |  |  |
| Samples 50                                         |  |  |
| 🗌 Refline Labels                                   |  |  |
| Make default Load Save Reset<br>Apply Post Dismiss |  |  |

- The start and end points of the line can be controlled
- By default, Vislt uses 50 Samples this may not be enough to capture sharp features

Laboratory for Scientific

Computing

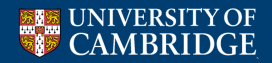

## Plotting - Mesh

Show the mesh -  $Add \rightarrow Mesh \rightarrow < mesh_variable >$ 

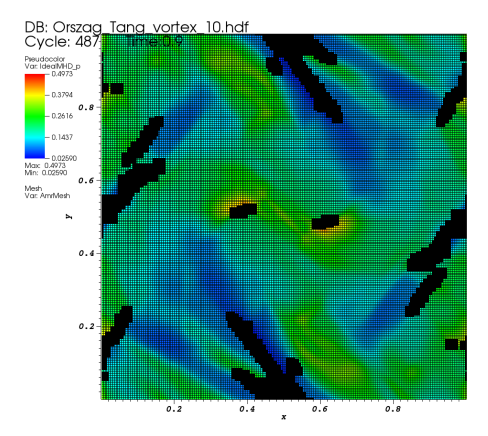

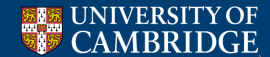

・ロト ・回ト ・ヨト ・ヨト Laboratory for Scientific Computing

æ

## Plotting - Mesh - attributes

| 🔒 🖨 🗊 Mesh plo                                                           | t attributes                 |                         |
|--------------------------------------------------------------------------|------------------------------|-------------------------|
| Zone Show internal z                                                     | ones                         |                         |
| Color<br>Mesh color                                                      | Foreground                   | O Custom                |
| Opaque color                                                             | Background                   | Custom                  |
| Opaque mode                                                              | 🖲 Auto 🛛 🔿 On                | ⊖ Off                   |
| Opacity                                                                  | 1 1 1                        | 100%                    |
| Point / Line Style<br>Point type Point<br>Scale point size<br>Line style | Point size (     by variable | pixels) 2               |
| Geometry<br>Smoothing                                                    | None O Fast                  | ⊖ High                  |
| Misc<br>Eegend                                                           |                              |                         |
| Make default Apply                                                       | Load                         | Save Reset Post Dismiss |

- **Color** As seen above, the default mesh opacity of 100% obscures the plot beneath it
- Typically, values of 20% to 30% are good if you wish to see both plot features and the mesh

• • • • • • • •

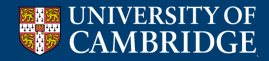

Laboratory for Scientific Computing

## Plotting - Mesh

This plot has mesh opacity 20%

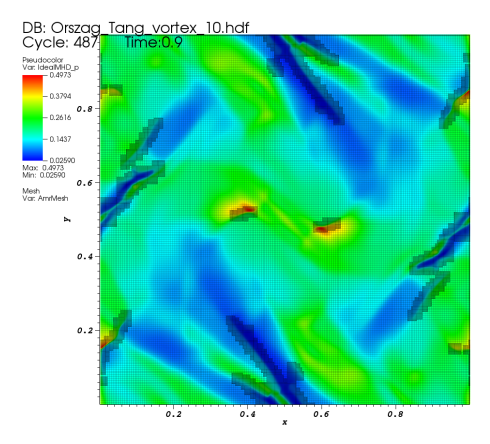

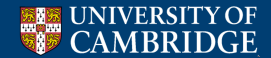

Laboratory for Scientific Computing

э

75 / 155

<ロ> <問> < 回> < 回> < 回>

## Plotting - Molecule

If code outputs particles, these can be plotted through  $\textbf{Add} \rightarrow \textbf{Molecule} \rightarrow \textbf{radius}$ 

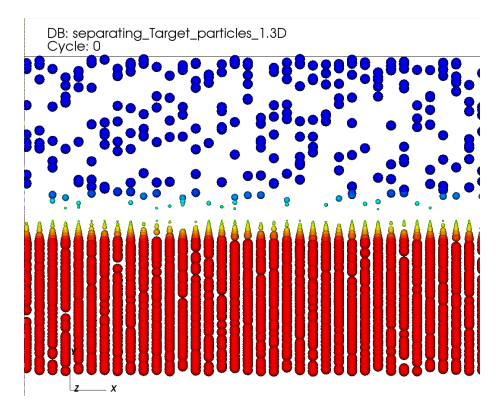

<ロ> <同> <同> < 同> < 同>

Laboratory for Scientific

Computing

76 / 155 /

Simulation courtesy of Tomé

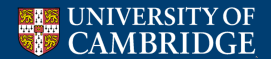

## Plotting - Molecule - attributes

| ⊗ 😑 🗊 Molecule plot attributes |                   |  |
|--------------------------------|-------------------|--|
| Atoms Bonds Colors             |                   |  |
| Draw atoms as                  | Spheres 🛟         |  |
| Atom sphere quality            | (Medium 🛟         |  |
| Radius based on                | Scalar variable 🗘 |  |
| Variable for atom radius       | default 👻         |  |
| Atom radius scale factor       | 0.2               |  |
| Fixed atom radius              | 0.3               |  |
|                                |                   |  |
|                                |                   |  |
|                                |                   |  |
|                                |                   |  |
|                                |                   |  |
| Misc                           |                   |  |
| 🗌 Legend                       |                   |  |
| Mate default Load              | Save Reset        |  |
| Innín                          | Rost Dismiss      |  |
|                                |                   |  |

- The use of particles in a level set method is not the original intent of the molecule plot option
- Another use of Vislt molecular visualisation (not covered here)
- Radius based on when not dealing with atoms, options are Fixed value and Scalar variable
- Note particles are 3D spheres, even when generated by a 2D level set function - the **Project** or **Slice** operators can be used if you wish to plot with 2D images (see later)

イロト イポト イヨト イヨト

Laboratory for Scientific

Computing

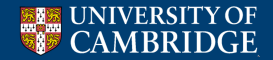

## Plotting - Molecule - attributes

| 😣 🖨 🗈 Molecule plot attr            | ibutes        |
|-------------------------------------|---------------|
| Atoms Bonds Colors                  |               |
| Discrete colors<br>Color table for: |               |
| Element types                       | cpt_jmol      |
| Residue types                       | amino_shapely |
| Other discrete fields               | Default       |
| Continuous colors                   |               |
| Color table for scalars             | plasma        |
| Clamp minimum 0                     |               |
| 🗌 Clamp maximum 💷                   |               |
| Misc                                |               |
| 🗌 Legend                            |               |
| Mate default Load                   | Save Reset    |
| <b>Abblu</b>                        | Post Dismiss  |

- Two types of particle output are possible, discrete or continuous (the group code outputs continuous)
- The **Colors** options depend on the particle output, for continuous output, options are similar to other colour selections
- When plotting level set based particles, **Bonds** does nothing

Image: Image: Image:

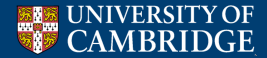

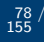

## Plotting - Subset

#### Can plot either patches or levels, - $\textbf{Add} \rightarrow \textbf{Subset} \rightarrow < \!\! \textbf{subset}\_ \textbf{variable} \!\!>$

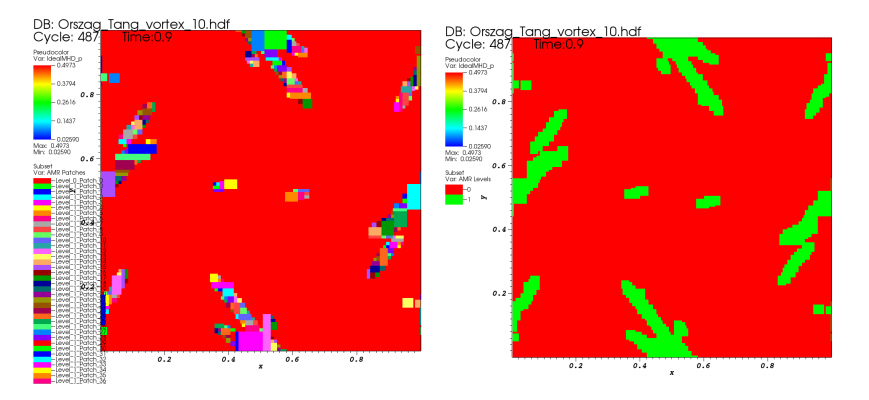

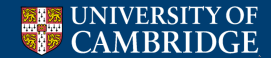

Laboratory for Scientific Computing

э

79 155

<ロ> <問> < 回> < 回> < 回>

## Plotting - Subset - attributes

| 🔒 😑 🐵 Subset plot attributes |                        |
|------------------------------|------------------------|
| Subset colors                |                        |
| O Color table Default        | Invert                 |
| ⊖ Single                     | 100%                   |
| Multiple                     | 100%                   |
| 0                            |                        |
| Subsets                      |                        |
|                              |                        |
| Opacity                      | 0%                     |
| Options<br>Wireframe         | Draw internal surfaces |
| Point / Line Style           |                        |
| Point type Point \$          | Point size (pixels) 2  |
| Scale point size by variable | default 💌              |
| Line style - solid 🛟         | Line width             |
| Geometry<br>Smoothing   None | ○ Fast ○ High          |
| Misc                         |                        |
| Make default                 | oad Save Reset         |
| Apply                        | Post Dismiss           |

- Most options here as seen previously
- **Options wireframe** this makes these plots more useful, instead of block of colour, the outlines of each patch/mesh are plotted

Laboratory for Scientific

Computing

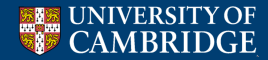

## Plotting - Subset

This example shows a wireframe subset of the patches

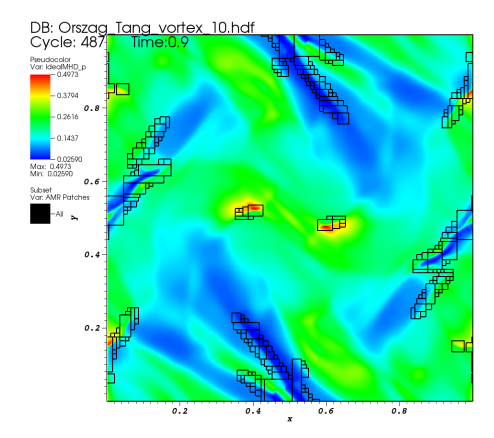

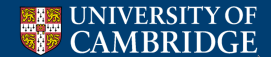

Laboratory for Scientific Computing

81 / 155 /

## Plotting - Vector

Vislt can render vector variables, - Add  $\rightarrow$  Vector  $\rightarrow$  <variable>

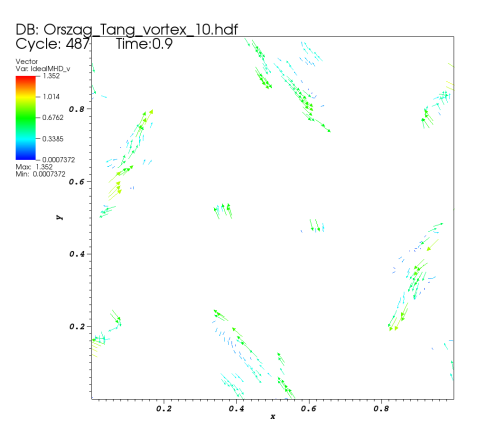

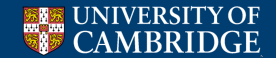

Laboratory for Scientific Computing

3

82 / 155 /

- **▲ 🗗 ▶** - 🗲 🖹

## Plotting - Vector - attributes

| 😣 🚍 🗊 Vector plot                         | attributes                          |                    |
|-------------------------------------------|-------------------------------------|--------------------|
| Vectors Data Glyp                         | bhs                                 |                    |
| Where to place the v                      | ectors and how m                    | any of them        |
| Vector placement                          | Adapted to reso                     | lution of mesh     |
|                                           | <ul> <li>Uniformly locat</li> </ul> | ed throughout mesh |
| Vector amount                             | Fixed number                        | 400                |
|                                           | <ul> <li>Stride</li> </ul>          | 1                  |
| Only show vectors on original nodes/cells |                                     |                    |
| Make default                              |                                     | Load Save Reset    |
| Apply                                     |                                     | Post Dismiss       |

• Vector plots typically need work actually be useful through control over their placement and quantity

・ロト ・回ト ・ヨト ・ヨト

Laboratory for Scientific Computing

э

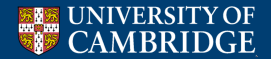

### Plotting - Vector - attributes - placement

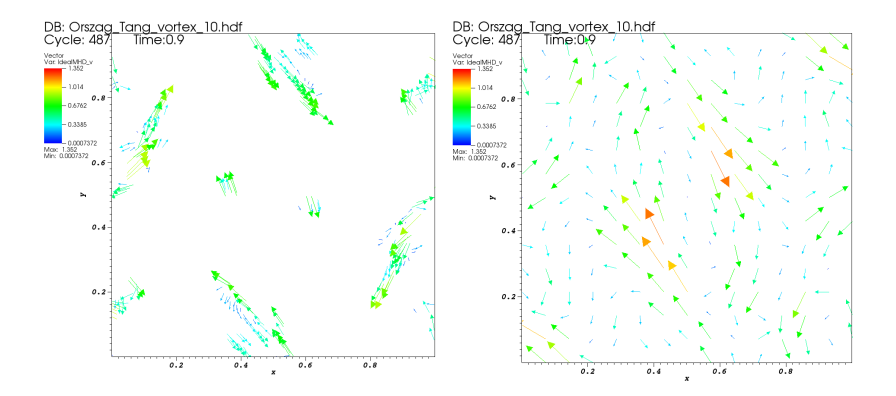

• Adaptive placement (default, left) prioritises placement on finer patches, uniform placement can look better as a result

Laboratory for Scientific Computing

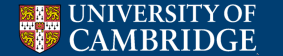

## Plotting - Vector - attributes - stride

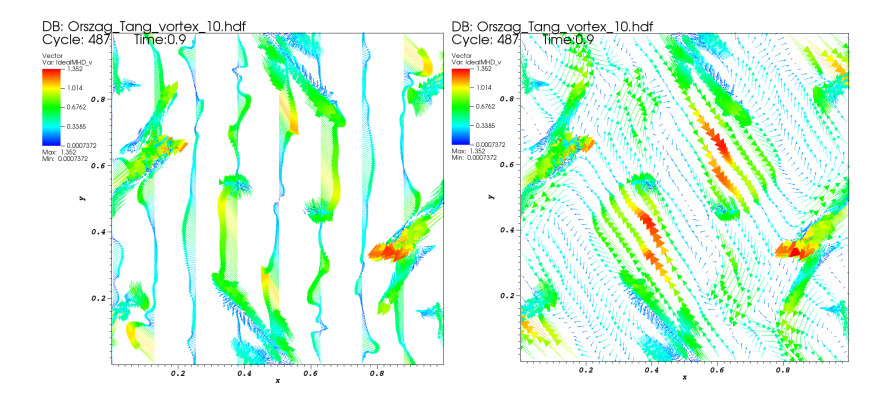

- Controls number of vectors in an adaptive setting by changing number of cells between each vector
- This can look odd if the resolution is a multiple of the stride (25 on left, 26 on right)

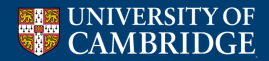

Laboratory for Scientific Computing

## Plotting - Vector - attributes - fixed number

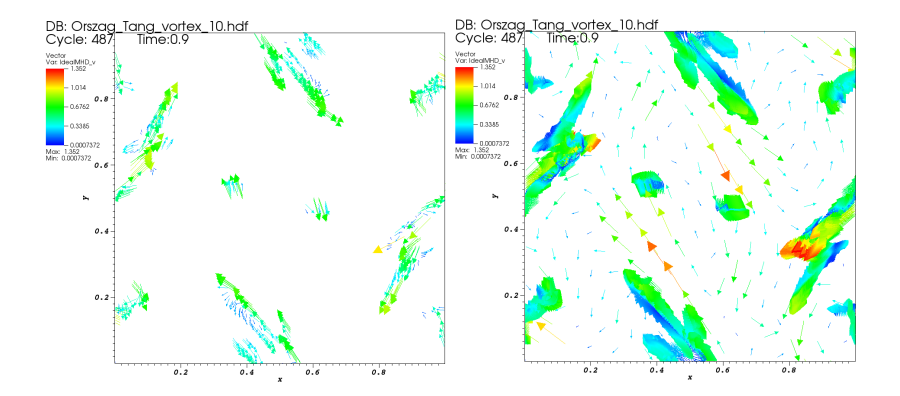

• Useful for uniformly placed vectors, not as effective as stride for adaptively placed vectors

Image: A math a math a math

Laboratory for Scientific Computing 86 155

• 600 vectors (left) and 60000 (right)

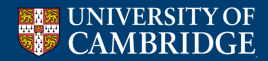

## Plotting - Vector - attributes

| Vectors Data Glyphs               |           |      |         |
|-----------------------------------|-----------|------|---------|
| Limits                            |           |      |         |
| Limits Use Original Data 🔅        |           |      |         |
| Minimum 0                         | Maximum 1 |      |         |
| Color<br>Magnitude Default Invert |           |      |         |
| O Constant                        |           |      |         |
| Misc Segend                       |           |      |         |
| Make default                      | Load      | Save | Reset   |
| Apply                             |           | Post | Dismiss |

| a 💿 💿 Bector plot attributes         |                                     |
|--------------------------------------|-------------------------------------|
| Vectors Data Glyphs                  |                                     |
| Scale                                |                                     |
| Scale 0.5                            | 😸 Scale by magnitude 🛛 😸 Auto scale |
| Style                                |                                     |
| Clyph type Arrow                     | Brawhead Size 0.25                  |
| Arrow body Line : Style              | -solid : Width -1 :                 |
| Vector origin 🔿 Head 🔿 Middle 🔞 Tail |                                     |
| Rendering                            |                                     |
| Geometry Quality 📵 Fast              | O High                              |
|                                      |                                     |
| Make default                         | Load Save Reset                     |
| Apply                                | Post Dismiss                        |

- The **Data** tab lets us control the range and colour of the vectors
- Colour is based on magnitude of the vector, though no error is given if e.g. a negative minimum is chosen
- The **Glyphs** tab controls the look of the plotted arrows
- Style is used to ensure vectors are thick enough to be legible on a plot
- Scale is a scaling factor for all the vector arrows - scaling by magnitude means large magnitude vectors appear longer

< <p>Image: Image: Imag

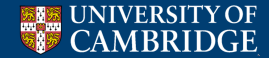

Laboratory for Scientific Computing

## Plotting - Vector - attributes

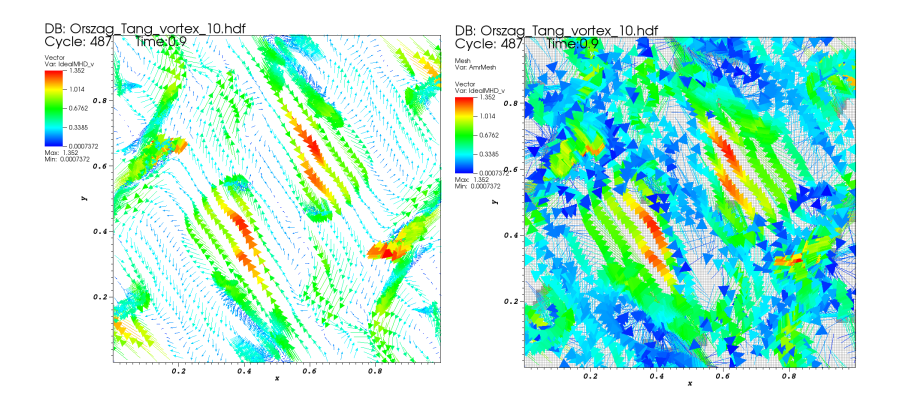

- Scaling by magnitude turned on (left) or off (right)
- However, if most vectors are small, scaling by magnitude might not be the right option (or needs combining with data limiting)

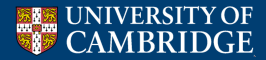

Laboratory for Scientific Computing

## Plotting - Streamlines

Technically an operator, not a plot (in recent Vislt versions)  $Add \rightarrow Pseudocolor \rightarrow Operators \rightarrow IntegralCurve \rightarrow <variable>$ 

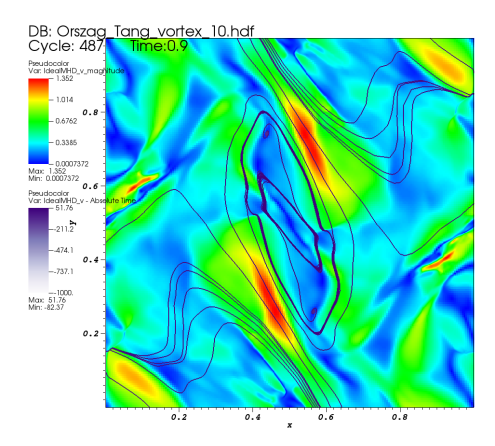

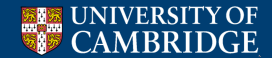

Laboratory for Scientific Computing

э

89 155

<ロ> <同> <同> < 回> < 回>

## Plotting - Streamlines - attributes

| Orszag_Tang_vorte              | ex_10.hdf:operators/In    | tegralCurve/IdealMHD      | v    |
|--------------------------------|---------------------------|---------------------------|------|
| - 1ntegralCurv                 | e 🗙                       |                           |      |
| L O Pseudocolor                |                           |                           |      |
|                                |                           |                           |      |
| 😑 💮 🕤 IntegralEurve operato    | or attributes             |                           |      |
| Integration Appearance Advan   | ced                       |                           |      |
| Source                         |                           |                           |      |
| Source type Single Point       | 0                         |                           |      |
|                                |                           |                           |      |
| Location 000                   |                           |                           |      |
|                                |                           |                           |      |
|                                |                           |                           |      |
| Field Default                  |                           |                           |      |
|                                |                           |                           |      |
| Integration                    |                           |                           |      |
| Integration direction          | Forward                   |                           |      |
| Integrator                     | Dormand-Prince (Runge-K   | utta)                     | •    |
| Limit maximum time step        |                           |                           |      |
| Tolerances: max error for step | < max(abstol, reltol*velo | city i) for each componen | it i |
| Relative tolerance 0.0001      |                           |                           |      |
| Absolute tolerance 1e-06       |                           | Fraction of Bounding Boo  | -    |
| Termination                    |                           |                           |      |
| Maximum number of steps        | 1000                      |                           |      |
| Limit maximum time elaps       | ed for particles 10       |                           |      |
| Limit maximum distance to      | raveled by particles 10   |                           |      |
|                                |                           |                           |      |
| Make default                   | Loa                       | d Save Re                 | set  |
| Apply                          |                           | Post Dis                  | miss |
|                                |                           |                           |      |

- Since it is an operator, the **IntegralCurve** attributes must be selected
- **Source** how the initial points for the streamlines are seeded, e.g. along a line, circle or at a point
- Sampling how many streamlines (default is 2)
- Integration the direction and method can be chosen - direction both is often useful, unless you have an exact source - changing the method is not advised

Laboratory for Scientific

Computing

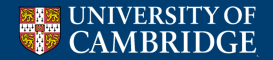

## Plotting - Volume

Volume plots provide a smoothed rendering of 3D data, using opacity to show features  $\mathbf{Add} \rightarrow \mathbf{Volume} \rightarrow < \mathbf{variable} >$ 

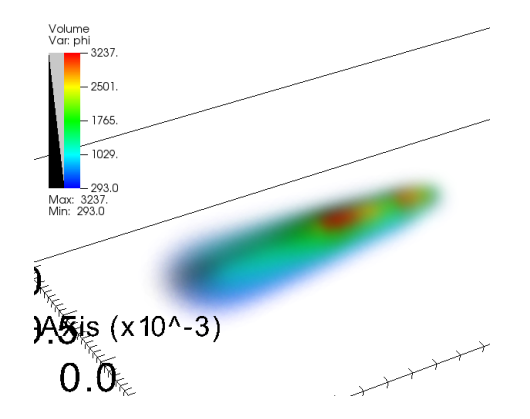

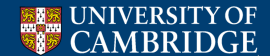

<ロ> <同> <同> < 回> < 回> Laboratory for Scientific Computing

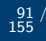

э

## Plotting - Volume - attributes

| g 🗇 🗇 Bolume plot attributes                                     | 😢 🗇 🖓 Olume plot attributes                                                |
|------------------------------------------------------------------|----------------------------------------------------------------------------|
| Renderer Options 1D transfer function                            | Renderer Options 2D transfer junction                                      |
| Statuting Statut                                                 | Color                                                                      |
| Oplotting 2                                                      | Color table Default + - Align Omoothing Linear ; Cqual                     |
| Optimizing Options                                               | 7 7 7 7 7                                                                  |
| Compart support variable default +                               |                                                                            |
|                                                                  | Data                                                                       |
| 👿 Gample data onto regular grid Mumber of samples 50000 🕻        | Ocale 💩 Linear 🔿 Leg 🔿 Otro 1                                              |
| Theyels                                                          | 🗆 Minimum 🖉                                                                |
| Gradient method 🔿 Emtered differences 😦 Gobel                    |                                                                            |
| Cabina on Thereial Televisia                                     | Opacity                                                                    |
| Sighting                                                         | Interaction mode 💩 Zeceform 🔿 Baussian 🔿 Zeom Color Table 🛛 👹 Ohoro colors |
| Amdient: 0.40 ; Diffuse: 0.75 ; Openlas: 0.00 ; Ohinines: 15.0 ; |                                                                            |
| Levy problem (optimp                                             |                                                                            |
| Reduction hactor Correct                                         | Creoth Mitensitien                                                         |
| 7%x                                                              | Opacity variable                                                           |
| Omorth Data                                                      | Tariable default v Minimum o Mapimum o                                     |
|                                                                  |                                                                            |
| Mate default Dead Bave Neset                                     | Mate dejauli Dave Neset                                                    |
| Apply Post Dismiss                                               | Toph Pest Dieniss                                                          |

- **Rendering Method** controls how the plot is made, with computationally cheap options looking more smeared
- 1D transfer function applies the opacity, with controls over the colour scheme (see later) and which colours are rendered opaque
- Counter-intuitive the opaque colour on the **opacity** bar is the fully transparent colour in the plot

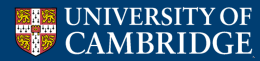

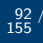

## Outline

#### Gnuplot

### 2 Vislt

Plot types

#### Adding operators to plots

• Altering how data is accessed and displayed

Laboratory for Scientific Computing

92 / 155 /

## **3** Python scripting in Vislt

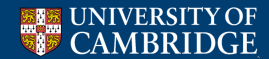

#### Operators

- Operators act on a plot to control how the data appears
- Multiple operators (even of the same type) can be applied
- Order of operation is important!

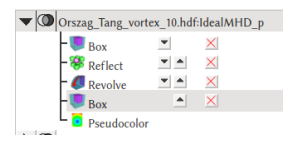

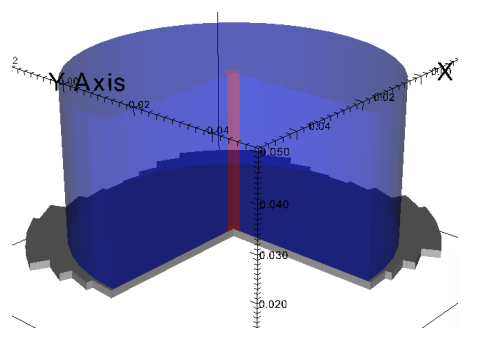

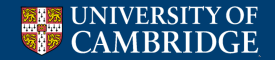

э

93 155

<ロ> <問> < 回> < 回> < 回>

#### Operators - Inverse Ghost Zone

Shows the ghost zones of a patch -  $\textbf{Operators} \rightarrow \textbf{Debugging} \rightarrow \textbf{Inverse Ghost Zone}$ 

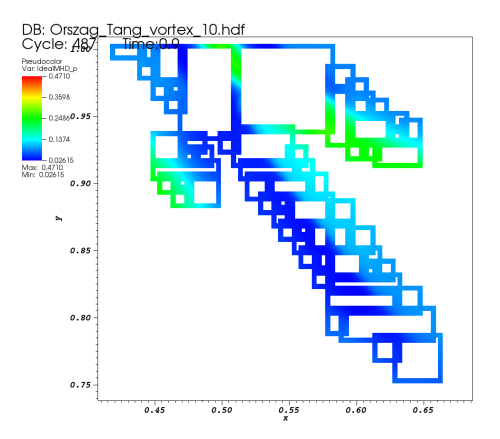

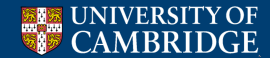

Laboratory for Scientific Computing

94 155

<ロ> <問> < 回> < 回> < 回>

#### Operators - Extrude

# Extends a 2D plot along a given axis to act as a 3D plot **Operators** $\rightarrow$ **Geometry** $\rightarrow$ **Extrude**

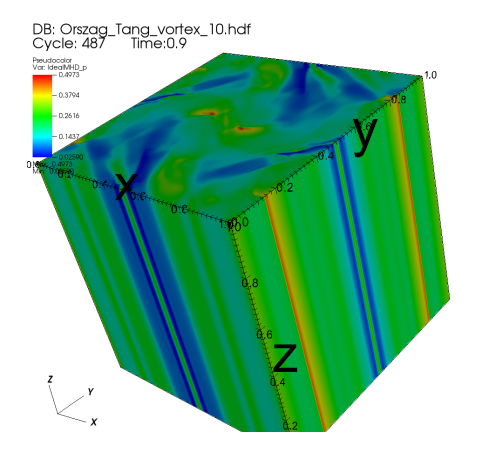

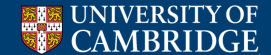

## Laboratory for Scientific Computing

#### Operators - **Revolve**

#### Revolves a plot about a given axis **Operators** $\rightarrow$ **Geometry** $\rightarrow$ **Revolve**

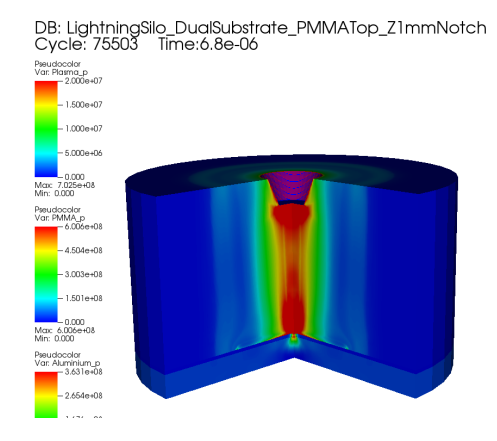

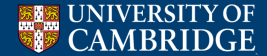

## ・ロト ・回ト ・ヨト ・ヨト Laboratory for Scientific Computing

э

### Operators - Revolve - attributes

| V G LightningSilo_DualSubstrate_PMMATop_Z1mmNotch1mm".silo database:Plasma_p |                        |  |  |  |
|------------------------------------------------------------------------------|------------------------|--|--|--|
| - Box                                                                        | • ×                    |  |  |  |
| - CRevolve                                                                   |                        |  |  |  |
| - O Pseudocolor                                                              |                        |  |  |  |
| 😣 🖨 🗊 Revolve operator attributes                                            |                        |  |  |  |
| Type of Mesh?                                                                | ○ Auto ○ XY ○ RZ (● ZR |  |  |  |
| Choose axis based on mesh type?                                              |                        |  |  |  |
| Axis of revolution                                                           | 100                    |  |  |  |
| Start angle                                                                  | 0                      |  |  |  |
| Stop angle                                                                   | 270                    |  |  |  |
| Number of steps                                                              | 30                     |  |  |  |
| Make default                                                                 | Load Save Reset        |  |  |  |
| Apply                                                                        | Post Dismiss           |  |  |  |

- **Type of Mesh?** will attempt to automatically revolve a plot based on the mesh type, e.g. an *r*-*z* cylindrical plot is revolved through the **ZR** option
- Alternatively, an arbitrary axis can be chosen
- Start angle and Stop angle allow for partial revolving
- Number of steps each 'step' is effectively a triangular wedge. Low numbers have visible boundaries, but render quickly, 100-300 is suitable for a revolution that looks right

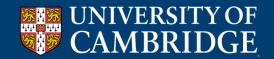

97 155

(日) (同) (三) (三)

#### Operators - **Box**

Only plots material within the domain of a given box  $\textbf{Operators} \to \textbf{Selection} \to \textbf{Box}$ 

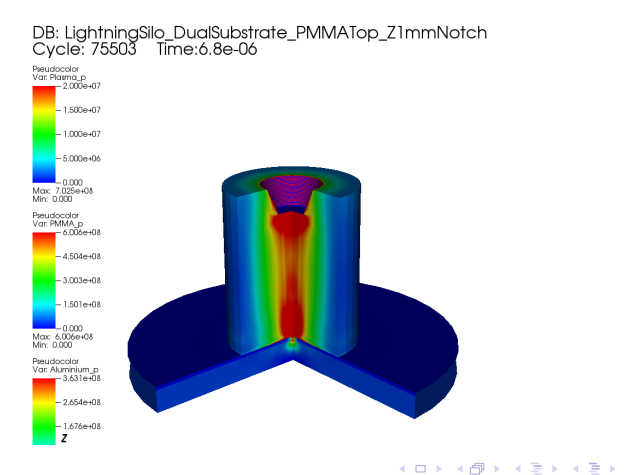

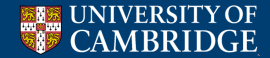

#### Laboratory for Scientific Computing

98 155

э

### Operators - Box - attributes

| 😣 🖨 🗈 Box operator attributes |              |  |  |  |  |
|-------------------------------|--------------|--|--|--|--|
| Amount of cell in the range   | ● Some ○ All |  |  |  |  |
| X-Minimum                     | 0            |  |  |  |  |
| X-Maximum                     | 1            |  |  |  |  |
| Y-Minimum                     | 0            |  |  |  |  |
| Y-Maximum                     | 1            |  |  |  |  |
| Z-Minimum                     | 0            |  |  |  |  |
| Z-Maximum                     | 1            |  |  |  |  |
| Inverse                       |              |  |  |  |  |
| Make default Load             | Save Reset   |  |  |  |  |
| Apply                         | Post Dismiss |  |  |  |  |

- Amount of cell in the range chooses how the edges of the box are defined, only really visible at low resolution
- Extents Based on physical coordinates of the data, in 2D, *z*-extents can be ignored

• Inverse - only the area *outside* the given box is plotted

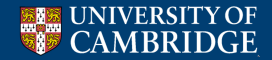

Laboratory for Scientific Computing

## Operators - Clip, Cylinder

Two operators that allow for a region of the plot to be 'cut away'  $\textbf{Operators} \rightarrow \textbf{Selection} \rightarrow \textbf{Clip}$ **Operators**  $\rightarrow$  **Selection**  $\rightarrow$  **Cylinder** 

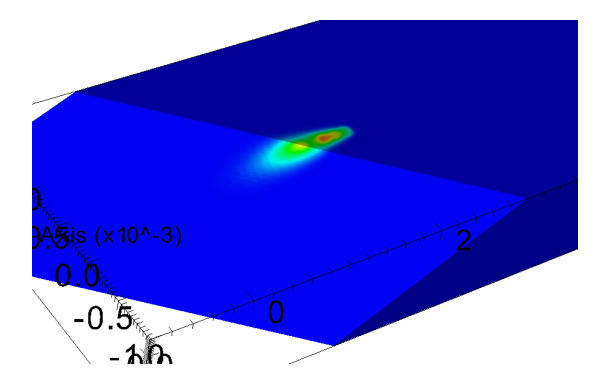

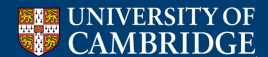

Laboratory for Scientific Computing

э

## Operators - Clip, Cylinder - attributes

| 😣 🔿 🗊 Elip                              | operator attributes | 3                            |  |  |  |
|-----------------------------------------|---------------------|------------------------------|--|--|--|
| Quality:                                | 🖲 Fast              | <ul> <li>Accurate</li> </ul> |  |  |  |
| Olice type:                             | 🖲 Plane             | O Sphere                     |  |  |  |
| Clip parameters                         |                     |                              |  |  |  |
| 👿 Plane 1                               |                     |                              |  |  |  |
| Origin                                  | 0.001 0.001 0       |                              |  |  |  |
| Normal                                  | -0.5 -0.5 1         |                              |  |  |  |
| 🗌 Plane 2                               |                     |                              |  |  |  |
| Origin                                  | 000                 |                              |  |  |  |
| Normal                                  | 010                 |                              |  |  |  |
| 🗌 Plane 3                               |                     |                              |  |  |  |
| Origin                                  | 000                 |                              |  |  |  |
| Normal                                  | 001                 |                              |  |  |  |
| 🗌 Inverse                               |                     |                              |  |  |  |
| Plane tool controls:                    |                     |                              |  |  |  |
| 🔿 Nothing 🔞 Plane 1 🔿 Plane 2 🔿 Plane 3 |                     |                              |  |  |  |
| Mate default<br>Apply                   | Load                | Save Reset<br>Post Dismiss   |  |  |  |
| 🙁 💿 💿 Eylinder operator attributes      |                     |                              |  |  |  |
| Endpoint 1 0                            | 0 0                 |                              |  |  |  |
| Endpoint 2 1                            | 0 0                 |                              |  |  |  |
| Radius 0                                | .001                |                              |  |  |  |
| 🗌 Inverse                               |                     |                              |  |  |  |
| Mate default                            | Load                | Save Reset                   |  |  |  |

TYOE

MBRIDGE

IINIVERSI

- Slice type up to three different planes, or a single sphere
- Clip parameters planes are defined through origin and normal, spheres through origin and radius
- Inverse as with Box, inverts what is removed
- Plane control tools The top of the plot window has a 'plane control' button, which can dynamically move the axes of a single selected plane
- Cylinders are defined through **Endpoint**s and a **Radius**

イロン イロン イヨン イヨン

Laboratory for Scientific

Computing

#### Operators - Isovolume

Allows a plot to be limited based on the extents of a variable Operators  $\rightarrow$  Selection  $\rightarrow$  Isovolume

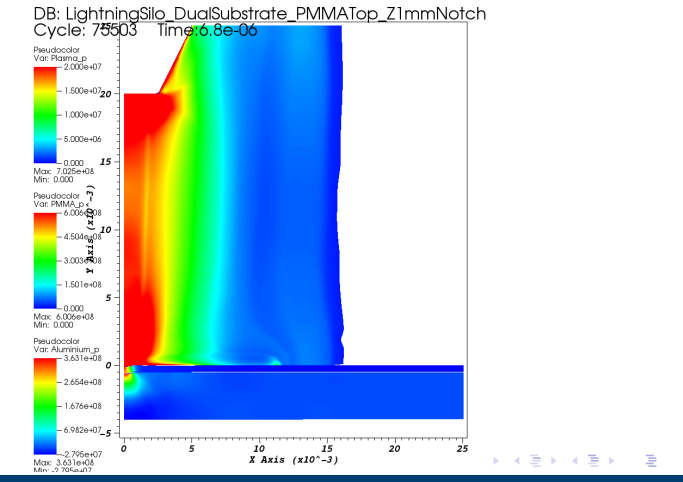

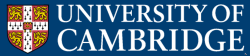

Laboratory for Scientific Computing

#### Operators - Isovolume - attributes

| 😣 🖨 🗊 Isovolume operator attributes |                 |         |  |  |
|-------------------------------------|-----------------|---------|--|--|
| Lower bound min                     | Upper bound max |         |  |  |
| Variable defaul                     | t v             |         |  |  |
| Make default                        | Load Save       | Reset   |  |  |
| Apply                               | Post            | Dismiss |  |  |

• A single Variable can be selected, default is the variable in the plot itself

Laboratory for Scientific

Computing

э

103 155

• min and max are default values (±double precision limits)

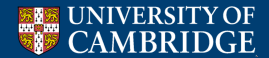

#### Threshold (right) is similar to isovolume (left) with different interpolation **Operators** $\rightarrow$ **Selection** $\rightarrow$ **Threshold**

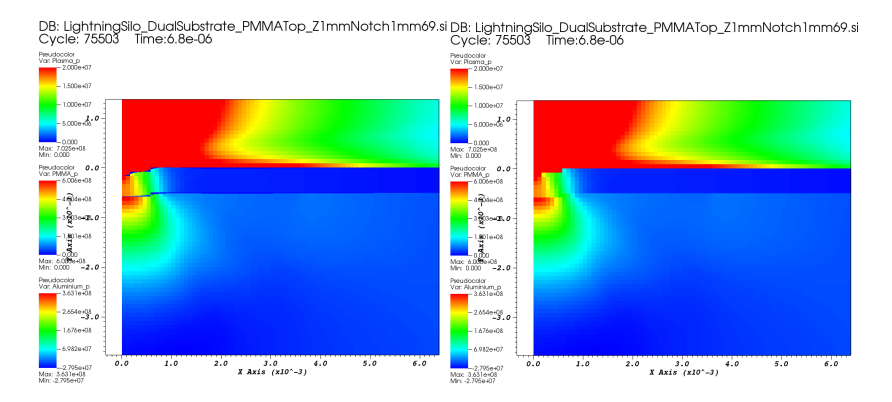

#### ・ロン ・回 と ・ ヨ と ・ ヨ と … э Laboratory for Scientific Computing 104

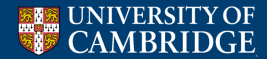
### Operators - Threshold - attributes

| ſ  | 😣 🖨 🗈 Thresh                       | old operator a | ttributes     |                | I, |  |
|----|------------------------------------|----------------|---------------|----------------|----|--|
|    | For individual threshold variables |                |               |                |    |  |
| l  | Variable                           | Lower bound    | Upper bound   | Show zone if   | ł  |  |
| l  | default                            | min            | max           | Part in rang 🌲 | ł  |  |
| s  |                                    |                |               |                | ł  |  |
| 1. |                                    |                |               |                | ł. |  |
| 1  |                                    |                |               |                | I. |  |
| 1  |                                    |                |               |                | I. |  |
| 1r |                                    |                |               |                | R  |  |
| 1r | Add var                            | iable 🔻        | Delete sele   | cted variable  | I. |  |
| l  | For all threshold                  | variables      |               |                | ł  |  |
| 1r | Output mesh is                     | Zon            | es from input | O Point mesh   | I  |  |
| 11 | Make default<br>Apply              | Load           | Save          | Reset Dismiss  | R. |  |

- The threshold selection is similar to isovolume, in this case, clicking 'min' or 'max' allows these numbers to be edited
- Additionally, a single threshold operator can use multiple variables to apply the limits, through Add variable
- As with the **Box** operator, the selection criteria can consider either partial or fully filled grid cells

Image: Image: Image:

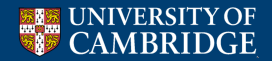

Laboratory for Scientific Computing

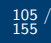

# Operators - Threshold/Isovolume with Revolve

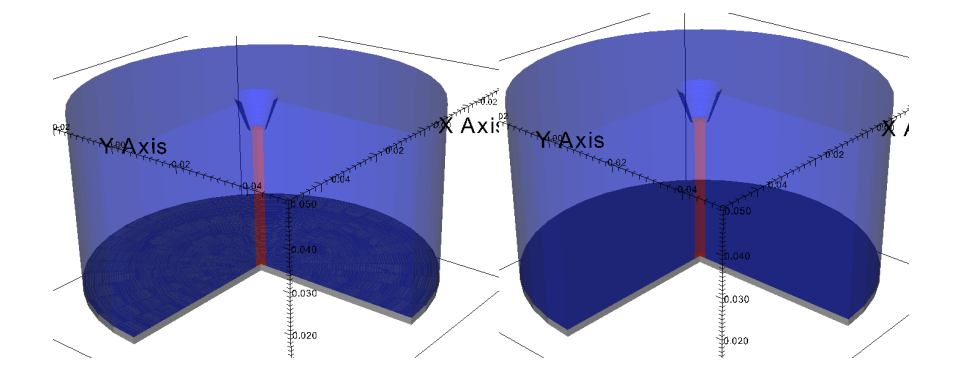

- Sometimes, especially when using transparency, visual artefacts appear
- The left plot shows material selected only through the Subset button, the right has an isovolume operator on the level set function at  $\phi = 1 \times 10^{-4}$

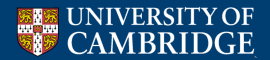

#### Laboratory for Scientific Computing

106 155

• • • • • • • • • • • • • •

# Operators - Cone, Ellipsoid, Spherical

All three produce a 2D surface from 3D data, e.g. **Operators**  $\rightarrow$  **Slicing**  $\rightarrow$  **Cone** 

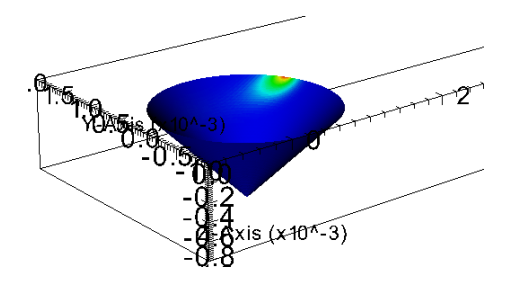

Laboratory for Scientific Computing

э

107 155

Cones can be projected to 2D, ellipsoids and spheres cannot

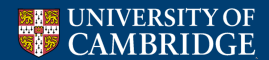

This takes a 2D slice from 3D data, and can project it to 2D  $Operators \rightarrow Slicing \rightarrow Slice$ 

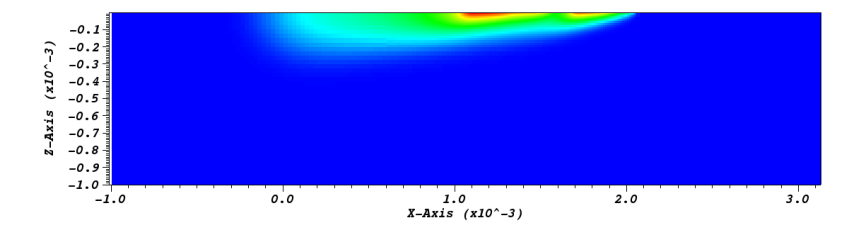

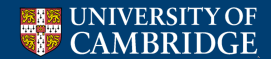

Laboratory for Scientific Computing

\_ ∢ ≣ →

э

108 155

・ロト ・日下 ・ モト

### Operators - Slice - attributes

| 😣 🖻 🗊 Slice operator attributes              |  |  |
|----------------------------------------------|--|--|
| Normal                                       |  |  |
| Orthogonal 🔿 X Axis 💿 Y Axis 🔿 Z Axis 🗌 flip |  |  |
| Arbitrary () 0 -1 0                          |  |  |
| Theta-Phi 🔿 180 0                            |  |  |
| Origin                                       |  |  |
| 🔿 Point 🖲 Intercept 🔿 Percent 🔿 Zone 🔿 Node  |  |  |
| Intercept 0.0005                             |  |  |
| Llp Aris                                     |  |  |
| S Project to 2D                              |  |  |
| Direction 001                                |  |  |
| 👿 Interactive                                |  |  |
| Make default Load Save Reset                 |  |  |
| Apply Post Dismiss                           |  |  |

- Normal the three Cartesian directions are available, otherwise either a vector or a rotation can be specified
- Origin Point is a point which cuts the domain, useful for arbitrary normals, Intercept is a single point containing the slice, e.g. the origin in rotated case, or the position on the cut axis
- **Project to 2D** can be turned off, in which case the slice appears as part of a 3D plot
- **Direction** is used to project a non-orthogonal slice to 2D

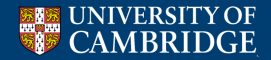

Laboratory for Scientific Computing

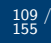

### Operators - Slice

Example of a (non-projected) slice used in conjunction with contours

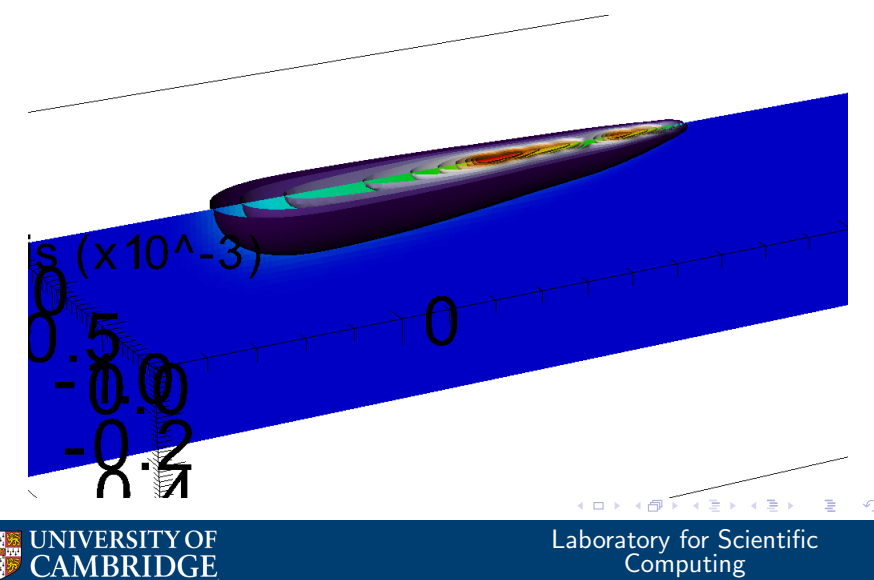

110 / 155 /

#### **Operators - ThreeSlice**

Three slices, in the x-, y- and z-planes **Operators**  $\rightarrow$  **Slicing**  $\rightarrow$  **ThreeSlice** 

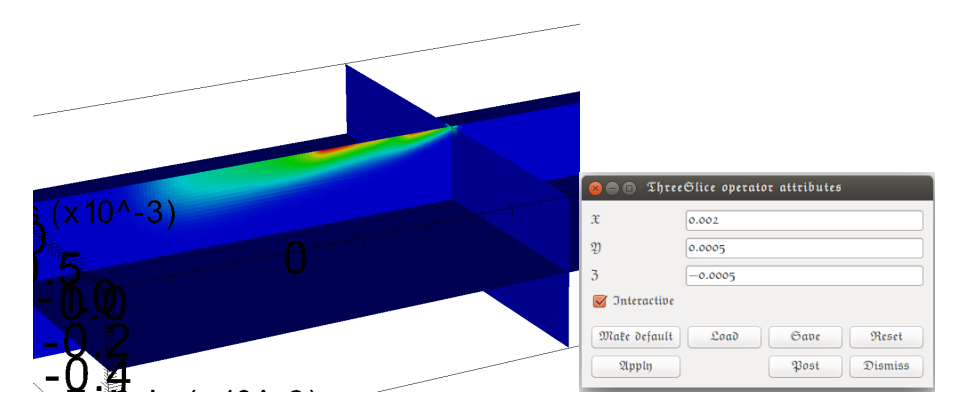

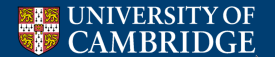

<ロ> <同> <同> < 回> < 回> Laboratory for Scientific Computing

э

111 / 155

#### Operators - Elevate

# $\begin{array}{l} \mbox{Creates a 3D surface of 2D data} \\ \mbox{Operators} \rightarrow \mbox{Transforms} \rightarrow \mbox{Elevate} \end{array}$

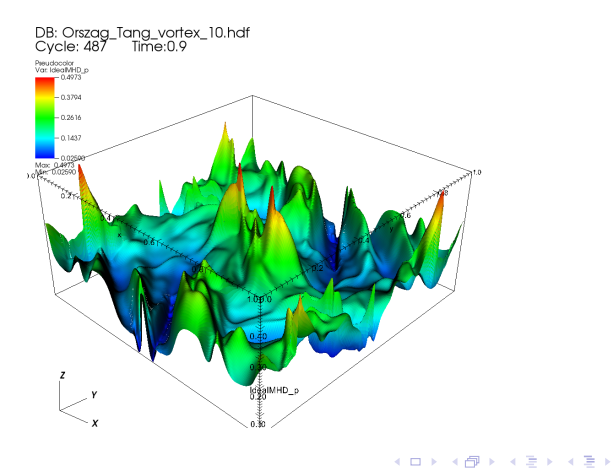

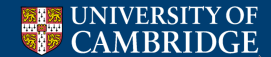

Laboratory for Scientific Computing

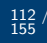

э

#### Operators - Elevate - attributes

| 2  | 😣 🖨 🗊 Elevate       | operator attributes             |
|----|---------------------|---------------------------------|
| ra | Elevation heigh     | t relative to XY limits?        |
| a  | Limits Mode         | Original Data Original Data     |
| •  | Scale               | 💿 Linear 🔘 Log 💮 Skew           |
|    | Skew factor         | 1                               |
| a  | Use min             |                                 |
| a  | Min                 | 0                               |
| a  | Use max             |                                 |
| l  | Max                 | 1                               |
| l  | Elevate with ze     | ro height?                      |
| l  | Elevate by Variable | default 👻                       |
| l  | Make default Apply  | Load Save Reset<br>Post Dismiss |

- Control over the way elevation is handled is used to scale the surface heights to make features clear
- Elevate with zero height? effectively converts a 2D plane into a 3D sheet (opposite of Slice), so 2D data can be plotted with 3D data
- Elevate by Variable means the plotted variable does not have to control the surface height

< D > < A >

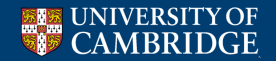

Laboratory for Scientific Computing

#### **Operators - Project**

Projects a 3D plot to a 2D surface **Operators**  $\rightarrow$  **Transforms**  $\rightarrow$  **Project** 

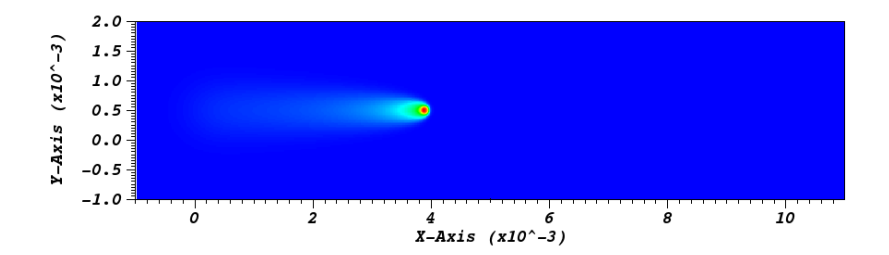

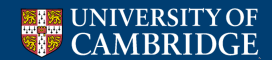

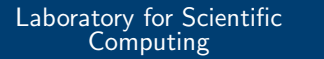

-

э

114 155

-

• • • • • • • •

# Operators - Project

| 😣 🖨 🗊 Project opera                                                                                                    | tor attributes                    |  |
|----------------------------------------------------------------------------------------------------|-----------------------------------|--|
| Projection type $(\mathfrak{Z}-\mathfrak{A}\mathfrak{x}\mathfrak{i}\mathfrak{s} \ \mathfrak{C}\mathfrak{a}\mathfrak{r}\mathfrak{t}\mathfrak{s}\mathfrak{s}\mathfrak{i}\mathfrak{n} \ (\mathfrak{x}'=\mathfrak{x}, \mathfrak{y}'=\mathfrak{y})$ |                                   |  |
| Vector transform method                                                                                                    | Treat as instantaneous directions |  |
| Mate default                                                                                                    | Load Save Reset                   |  |
| Ջենն                                                                                                    | Post Dismiss                      |  |

- Not all 3D plots are suitable for projection - the output may contain information combined through the plot, slice may be a better option
- Projection type below is Y-Axis Cartesian (x- and z-axes remain)

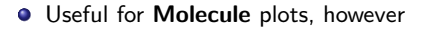

Laboratory for Scientific

Computing

 $\frac{115}{155}$ 

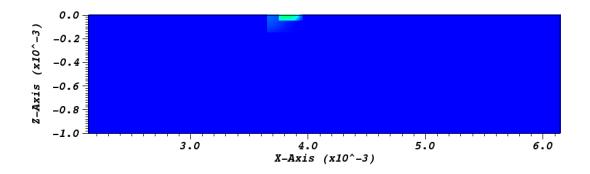

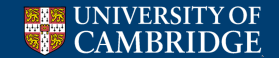

### **Operators - Reflect**

Allows the plot to be reflected along a coordinate direction  $\textbf{Operators} \rightarrow \textbf{Transforms} \rightarrow \textbf{Reflect}$ 

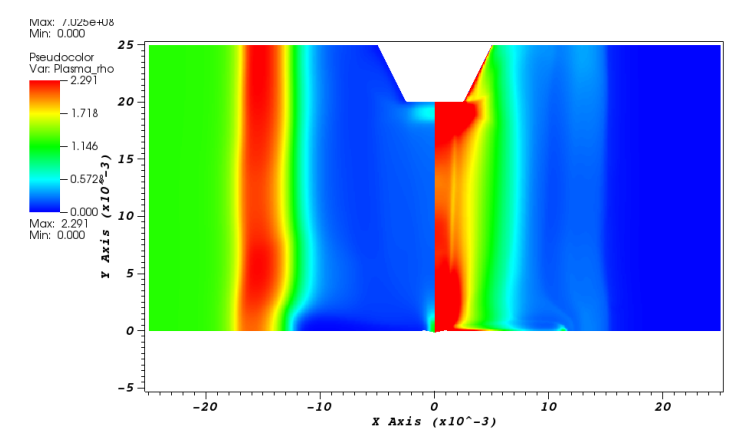

Laboratory for Scientific Computing

э

116 155

<ロ> <問> < 回> < 回> < 回>

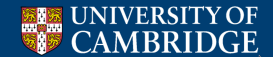

### Operators - Reflect

| a a Reflect ope        | rator attrib | utes 🧳    |      |
|------------------------|--------------|-----------|------|
| Input mode             | 2D           | ○ 3D      |      |
| Original data quadrant | +X +Y        |           | \$   |
| Reflection quadrants   |              |           |      |
|                        | ) +Y         |           |      |
| Î                      |              |           |      |
| Reflection Limits:     |              |           |      |
| 🖲 Use dataset min 🤇    | Specify X =  | 0         |      |
| 🖲 Use dataset min 🤇    | Specify Y =  | 0         |      |
| ● Use dataset min (    | Specify Z =  | 0         |      |
| Make default           | oad :        | Save Re   | set  |
| Apply                  |              | Post Disr | miss |

- Input mode 2x2 grid in 2D, 2x2x2 grid in 3D, simply click the shapes corresponding to where you want to turn reflection on/off
- Original data quadrant where is the purple ball placed, allows for easy reflection through any coordinate edge
- **Reflection limits** Reflection does not have to correspond to the domain edge, and can be offset, either to remove trailing white-space, or introduce it for clarity

Laboratory for Scientific

Computing

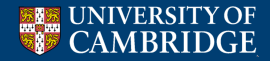

# **Operators - Transform**

#### A general set of translation, rotation and scaling operations Operators $\rightarrow$ Transforms $\rightarrow$ Transform

| rbitrary Coordina | te Linear |       |      |      |       |
|-------------------|-----------|-------|------|------|-------|
| Rotate            |           |       |      |      |       |
|                   | Origin    | 0 0 0 |      |      |       |
|                   | Axis      | 0 0 1 |      |      |       |
|                   | Amount    | 0     | Deg  |      | Rad   |
| Scale             |           |       |      |      |       |
|                   | Origin    | 000   |      |      |       |
|                   | Х         | 1     | Y 1  | Z 1  |       |
| Translate         |           |       |      |      |       |
|                   | х         | 0     | Y 0  | Z 0  |       |
| 🗹 Transform vecto | s         |       |      |      |       |
|                   |           |       |      |      |       |
| Make default      |           |       | Load | Save | Reset |

- Rotate rotates a 2D plot about a point, or 3D about an axis
- Scale multiply an axis by a given factor, e.g. can convert mm to m, or make a rectangular domain square
- **Translate** move a plot in a specified direction, quantities always based on the physical coordinate values, useful for plotting more than one image in a single window

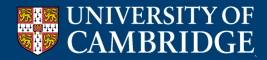

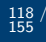

# Outline

#### Gnuplot

### 2 Vislt

- Plot types
- Adding operators to plots
- Altering how data is accessed and displayed

<ロ> <問> < 回> < 回> < 回>

Laboratory for Scientific

Computing

э

118 / 155

# 3 Python scripting in Vislt

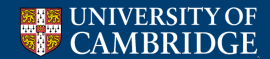

- Controls are accessed from the Vislt menu bar (or by shortcut keys)
- They affect the overall window display, rather than individual plots
- They also allow from manipulation of entire data files, e.g. comparisons or function creation
- We will only cover the most useful one (or, at least, the ones I find most useful...)

イロン イロン イヨン イヨン

Laboratory for Scientific

Computing

э

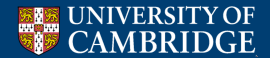

### Controls - Annotation - General

The annotation menu pretty much controls all text in the window, almost always needs modifying to produce plots for publication or presentation

| ⊗ ⊜ ⊕ Annotation                               |
|------------------------------------------------|
| General 2D 3D Array Colors Objects             |
| Segend No annotations                          |
| S Database                                     |
| Path Expansion File 2                          |
| Font name Arial 🛟 Font scale 1 🛛 Bold 🗌 Italic |
| Use foreground color                           |
| Time Time offset 0                             |
| Viser information                              |
| Font name Arial C Font scale 1 Bold Italic     |
| Use foreground color                           |
|                                                |
|                                                |
|                                                |
|                                                |
|                                                |
|                                                |
| Make default Reset                             |
| Apply Post Dismiss                             |

- Legend this can toggle all legends on or off
- Database displays the filename, cycle (often the code or output iteration) and time (if available from the output file) - useful for identifying plots, but looks a bit messy
- User Information On by default, and gives your username, e.g. crsID why?!

・ロン ・部 と ・ ヨ と ・ ヨ と …

120 155

Laboratory for Scientific

Computing

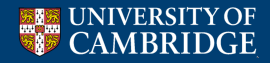

# Controls - Annotation - 2D - General 2D

| 8⊜© Annotation      |                      |      |         |
|---------------------|----------------------|------|---------|
| General 2D 3D 2     | ltray Colors Objects |      |         |
| Show ares           |                      |      |         |
| General 2D X-Ari    | s Y-Aris             |      |         |
| 👿 Auto scale label  | values               |      |         |
| 👿 Auto set ticks    |                      |      |         |
| Tick mark locations | Dutside              |      | \$      |
| Show tick marks     | Bottom-left          |      |         |
| Line width          | -1                   |      | :       |
|                     |                      |      |         |
|                     |                      |      |         |
|                     |                      |      |         |
|                     |                      |      |         |
|                     |                      |      |         |
|                     |                      |      |         |
|                     |                      |      |         |
|                     |                      |      |         |
|                     |                      |      |         |
|                     |                      |      |         |
|                     |                      |      |         |
|                     |                      |      |         |
|                     |                      |      |         |
| Mate default        |                      |      | Reset   |
| Apply               |                      | Post | Dismiss |

- The functionality of 2D and 3D is very similar
- Auto scale label values Vislt will choose the best format for displaying numbers, if deselected, each axis can be chosen independently
- Auto set ticks default is to divide the axis into 5 major regions, each of 10 minor regions, and not marking the axis extremes (e.g. (0,0)), again this can be chosen independently for each axis if necessary
- Line width this controls the width of both the bounding box and the ticks (but not the length of the ticks)
- In 3D, Show triad and Show bounding box options are also available

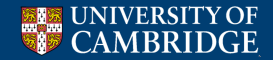

Laboratory for Scientific Computing

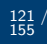

э

### Controls - Annotation - 2D - X-Axis

| 😣 🗇 🕀 Annotation  | a                              |          |
|-------------------|--------------------------------|----------|
| General 2D 3D     | Array Colors Objects           |          |
| Show axes         |                                |          |
| General 2D X-Axis | s Y-Avis                       |          |
| Title             |                                |          |
| Custom title      | X-Axis                         |          |
| Custom Units      | IS                             |          |
| Font name Co      | purier 🗘 Font scale 1 🧭 Bold 💈 | / Italic |
| 👿 Use foregroun   | nd color                       | 100%     |
| 🧭 Labels          |                                |          |
| Scaling (x10"?)   |                                | v        |
| Font name Co      | ourier 🗘 Font scale 1 👿 Bold 🛚 | Italic 1 |
| 🥑 Use foregrou    | ind color                      | 100%     |
| Tick marks        |                                |          |
| Major minimum     | 0                              |          |
| Major maximum     |                                |          |
| Minor spacing     | 0.02                           |          |
| Major spacing     | 0.2                            |          |
| Show grid         |                                |          |
| Make default      |                                | Reset    |
| Apply             | Post                           | Dismiss  |

- All axis menus are functionally identical (2D and 3D)
- Title set the desired axis label
- Labels The numerical values on the axis, font options are always available, scaling options only if Vislt is not doing this automatically
- Tick marks If not automatically set, they are chosen here
- Show grid overlay a grid based on the major tick spacing - needs to be done for each axis, individually, only a series of lines are plotted

Laboratory for Scientific

Computing

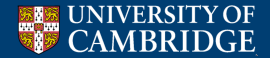

# Controls - Annotation - Objects - Legend

| Text<br>3D Text<br>Time slider<br>2D Line<br>3D Line | Anno<br>Lege<br>Lege<br>Lege<br>Lege | tation objects<br>nd:Pseudocolor - Schlieren<br>nd:Contour - IdealMHD_p<br>nd:Mesh - AmrMesh<br>nd:Subset - AMR Patches<br>nd:Vector - IdealMHD_v |        |
|------------------------------------------------------|--------------------------------------|----------------------------------------------------------------------------------------------------|--------|
| Image                                                |                                      | Hide/Show                                                                                                    | Delete |
| Legend posi                                          | manag                                | e legend position                                                                                                    | V      |
| X-scale                                              |                                      | 100% * Y-scale                                                                                                    | 100%   |
| Orientation                                          |                                      | Vertical, Text on Right                                                                                                    | \$     |
|                                                      |                                      |                                                                                                    |        |

- The objects tab can control a lot, including legend positions
- **Position** Vislt attempts to place legends sensibly (beside the plot), based on the chosen **Orientation**, which doesn't always look good for three or more
- Deselecting the checkbox gives you control, the coordinate position is the top-left corner of the legend object, as a fraction of the window
- The arrow box gives you a cross-hair location tool
- Note Vislt does not consider manually placed legends when auto-placing others

Laboratory for Scientific

Computing

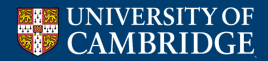

# Controls - Annotation - Objects - Legend

|                      | Ceneral 2D 3D Array Colors Objects                                                                                                    |
|----------------------|----------------------------------------------------------------------------------------------------|
| Ta                   | Create new         Annotation objects           Text         Legand Paradox - Schleren           UD Text         Legand Annot - Man Kesh           Time sidedr         Legand Markon - Man Kesh           Zo Line         So Line |
| c                    | Image Hide/Show Delete                                                                                                    |
| 01<br>1c<br>01<br>01 | Fostion Tick Atarks Appearance      Sounding box     Graw title     G Draw title     G Draw tinhmax                                                                                                    |
| 01                   | Use foreground color         Text color           Font height         0.015                                                                                                    |
| l                    | Font family Arial :                                                                                                    |
| 1                    | Make default Reset<br>Apply Post Damins                                                                                                    |

- Appearance some control over how the legend is displayed
- Bounding box produces a coloured box behind the legend, with transparency, useful if legend needs to be on the plot
- Draw Title toggles a legend title comprising plot type and (Vislt) variable name, contents cannot be changed
- **Draw min/max** Default is to have absolute variable extents (not plot-limited) beneath the legend, not usually necessary
- The font control is similar to previous examples, size and format often need changing for readability

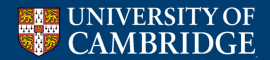

Laboratory for Scientific Computing

# Controls - Annotation - Objects - Text

| 😑 😑 🔋 Annotati                                                              | on                                                                                                    |
|-----------------------------------------------------------------------------|----------------------------------------------------------------------------------------------------|
| General 2D 3D                                                               | Array Colors Objects                                                                                                    |
| Creale new<br>Text<br>3D Text<br>Time slider<br>2D Line<br>3D Line<br>Jmage | Annetation objecta<br>Gegend-Bipmaham — Materiala<br>Segend-Bipmaham – Materiala<br>Segend-Biptae – 2009; Platices<br>Segind-Bubber – 2009; Platices<br>Segin – 2016; segind-Biptae<br>Segind-Bibber – 2019; Platices |
|                                                                             | Hide/Show Delete                                                                                                    |
| Text                                                                        |                                                                                                    |
| Lower left                                                                  | 0.5 0.5                                                                                                    |
| Steight                                                                     | 3% +                                                                                                    |
| Text                                                                        | 2D text annotation                                                                                                    |
| 🛃 Llse foregro                                                              | und color                                                                                                    |
| Text color                                                                  | 100%                                                                                                    |
| Font family                                                                 | Arial 🗘                                                                                                    |
| B010                                                                        | 🗌 Italic 🗌 Shadow                                                                                                    |
| 👿 Visible                                                                   |                                                                                                    |
| Mate default                                                                | Reset                                                                                                    |
| Apply                                                                       | Post Dismiss                                                                                                    |

- New objects can be created, in addition to the legends Vislt will always ask for a name, in the GUI environment, this name is irrelevant
- Text text can be placed on plots, e.g. titles, labels, custom legend heading
- Position is a fraction of the view window, and, as the name suggests, measured from the **Lower left** of the text
- Font controls as other cases
- Certain variables can be entered as text, e.g.
   \$time will output the simulation time (avoids having to plot full database information)

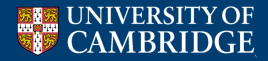

Laboratory for Scientific Computing

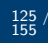

# Controls - Annotation - Objects - Line

| deneral 2D 3D  | Array Colors Objects                                          |    |
|----------------|---------------------------------------------------------------|----|
| Ereate new     | Annotation objects                                            |    |
| Tert           | Legend:Boundary — Materials                                   |    |
|                | Legend:Bseudocolor - Air tho<br>Segend:Swheet - 91993 Matches |    |
| 320 .7 ekt     | Tert - \$time                                                 |    |
| Time slider    | 2D Line                                                       |    |
| 2D Line        |                                                               |    |
| 3D Line        |                                                               |    |
| Image          |                                                               |    |
|                | Hide/Show Delete                                              |    |
| 2D Line        |                                                               |    |
| Start          | 0.25 0.25                                                     | •  |
| End            | 0.75 0.75                                                     | •  |
| Width          | -1 :                                                          |    |
| Style          | solio\$                                                       |    |
| 🗹 Llse foregro | und color                                                     |    |
| Line color     | 0%                                                            |    |
| Begin arrow    | None                                                          | 1  |
| End arrow      | None                                                          | •  |
| 👿 Visible      |                                                               |    |
| Mate default   | Res                                                           | et |
|                |                                                               |    |

- Line lines can be drawn on plot, including as arrows, useful for labelling
- Start and end, as with other objects, are fractions of the view window
- Additionally, there is **3D Text** and **3D Line**, for adding these features to 3D plots. My little experience of 3D text is that is a bit of a pain to work with

《口》《聞》《臣》《臣》

Laboratory for Scientific

Computing

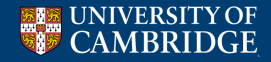

# Controls - Annotation - Objects - Image

- Adding additional images to a plot could actually be useful for comparing plots to those of a paper
- Applying transparency can be a graphically intensive operation

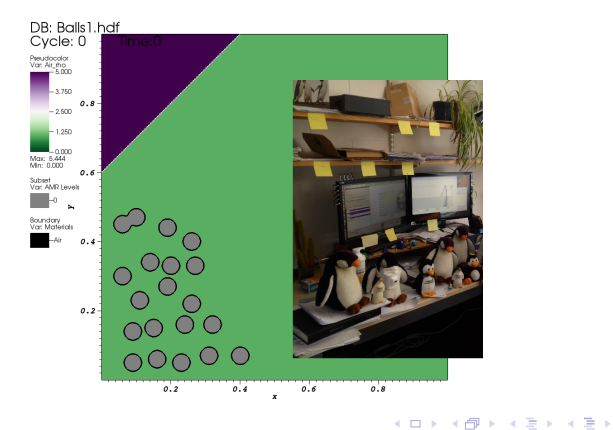

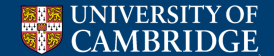

Laboratory for Scientific Computing

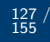

э

### Controls - Color tables

| 😣 😑 💿 Colo                                       | e tables                        | 100 to 1 to 1                          |
|--------------------------------------------------|---------------------------------|----------------------------------------|
| Active color tabl                                | e                               |                                        |
| Continuous                                       |                                 | hot                                    |
| Discrete                                         |                                 | levels                                 |
|                                                  |                                 | 🗌 Group tables by Category             |
| Manager                                          |                                 |                                        |
| New                                              | cpt_jmol                        |                                        |
| Delete                                           | cpt_rasma<br>difference<br>aran |                                        |
| Export                                           | hot                             |                                        |
| Name                                             | hot                             | ĭ                                      |
| Oltor<br>Number of co<br>Color table ty<br>Align | lors 5<br>pe 🖲 Ci<br>Smoothing  | ontinuous O Discrete<br>g Einear Equal |
| 7                                                | 7                               | 1 4 7<br>1                             |
| Red 🚃                                            |                                 | 255 🗘                                  |
| Green -                                          |                                 | 255 💭                                  |
| Blue D                                           |                                 | 0                                      |
| Alpha 📥                                          |                                 | 255 🗘                                  |
| Apply                                            |                                 | Post Dismiss                           |

- You can make your own colour scheme, e.g. for matching another plotting program's results
- Each triangle can slide, and have its colour set, and Vislt will interpolate between them (in continuous mode)
- Modifying the existing colour tables is possible, at least within a single plot

Laboratory for Scientific

Computing

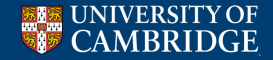

# Controls - Command

| 😒 🍵 🕞 Commands                                                                                                    |
|----------------------------------------------------------------------------------------------------|
| Commands                                                                                                    |
| Record      Im Pause      Stop                                                                                                    |
| Store commands in Active tab                                                                                                    |
| Append commands to existing text                                                                                                    |
| 1 2 3 4 5 6 7 8 Macros                                                                                                    |
| <pre>AddPost(Wester, *Diama_JOperable*, 1, 0)<br/>BetActivePiot(5)<br/>BetActivePiot(5)<br/>BetActivePiot(5)<br/>BetActivePiot(5)<br/>Berolvatts.meshType = RevolveNtis.IR # Anto, XT, EZ, ZR<br/>Berolvatts.meshType = RevolveNtis.IR # Anto, XT, EZ, ZR<br/>Berolvatts.startAngle = 0<br/>RevolveNts.startAngle = 0<br/>RevolveNts.startAngle = 0<br/>BerolveNts.startAngle = 0<br/>BerolveNts.startAngle = 0<br/>DeardOtagi<br/>BetOperatorOptions(RevolveNts, 0)<br/>DrawTotagi<br/>BetOperatorOptions(A, 5)<br/>BetActivePiots(4)<br/>HiddwitveNist(5)<br/>DrawFotagi)</pre> |
| Execute     Clear     Make macro                                                                                                    |
| Post Dismiss                                                                                                    |

- The command menu is primarily used with the python interface (see later)
- It can identify the commands which actually add, edit and draw plots
- Pressing **Record** will start recording every operation that you do through mouse clicks, and they will be printed when **Stop** is pressed
- The commands are also editable (then press **Execute**), so could offer a quick way of setting multiple desired features in a new plot

Laboratory for Scientific Computing

• There are a few commands which don't get recorded well, e.g. **Pick** 

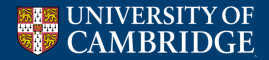

# Controls - Database correlations

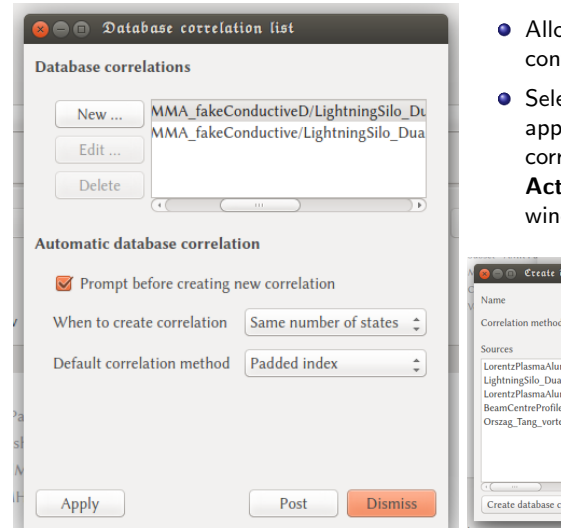

- Allows two or more databases to be controlled by a single time slider
- Select New, and a new window appears allowing you to name your correlation (as it will appear in the Active source menu of the main window

| ew correlation          | N Correlation: Correlation: Correlation                                                                                                    | 9801               |
|-------------------------|----------------------------------------------------------------------------------------------------|--------------------|
| Same number of states 💲 | Correlation method Padded index                                                                                                    | ÷)                 |
| Padded index 🗘          | Sources<br>Lorentz HamaAluminium/PMMA_fakeCo<br>LightningSilo_Dua/Substrate_PMMATop_<br>Lorentz PlasmaAluminium/PMMA_fakeCo<br>BeamCenterPolite.xt<br>Orszag_Tang_vortex_10.hdf | Correlated sources |
| Post Dismiss            | Create database correlation                                                                                                    | Cancel             |

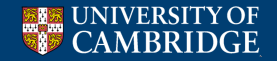

#### Laboratory for Scientific Computing

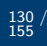

### Controls - Database correlations

| Ì | 110185enliteren<br>8 = 1 Create di                                                                        | Default correlation                                                          | connetiicei 12<br>1: Correlation | added index *                     | I, |
|---|----------------------------------------------------------------------------------------------------|------------------------------------------------------------------------------|----------------------------------|-----------------------------------|----|
| ł | Name                                                                                                    | Correlation02                                                                |                                  |                                   |    |
| 1 | Correlation method                                                                                        | Padded index                                                                 |                                  | :                                 | L  |
| ł | Sources                                                                                                   |                                                                              |                                  | Correlated sources                | L  |
|   | LorentzPlasmaAlum<br>LightningSilo_DualS<br>LorentzPlasmaAlum<br>BeamCentreProfile.<br>Orszag_Tang_vortex | iniumPMMA_fakeCo<br>Substrate_PMMATop_<br>iniumPMMA_fakeCo<br>ixt<br>_10.hdf | ->                               |                                   |    |
|   | Create database co<br>Unonsenileren                                                                       | Default correlation                                                          | ton method 12<br>12 Correlation  | Cancel<br>added index ******      |    |
| ł | Name                                                                                                    | Correlation02                                                                |                                  |                                   |    |
| i | Correlation method                                                                                        | Padded index                                                                 |                                  | :                                 | I. |
|   | Sources                                                                                                   |                                                                              |                                  | Correlated sources                | L  |
|   | LightningSilo_Dual5<br>BeamCentreProfile.1<br>Orszag_Tang_vortex                                          | Substrate_PMMATop_<br>ixt<br>_10.hdf                                         |                                  | LorentzPlasmaAluminiumPMMA_fakeCo |    |
| I |                                                                                                    |                                                                              |                                  |                                   |    |
| _ |                                                                                                    |                                                                              |                                  |                                   |    |
| 1 | Create database co                                                                                        | rrelation                                                                    |                                  | Cancel                            | 1  |

- Click on as many databases as you wish to correlate, this highlights them in the left box
- Pressing the arrow adds them to the correlation (if you made a mistake, you can remove them again)
- Sometimes, when plotting two databases on the same window, Vislt will offer to create a correlation for you
- If the databases have different numbers of outputs, this is handled ok, on set of results will simply stop advancing whilst the other continues to

# Laboratory for Scientific Computing

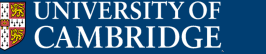

131 / 155 /

|            | Name  | Schlieren   |                          |              |
|------------|-------|-------------|--------------------------|--------------|
| operable   |       |             |                          |              |
| Schlieren  | Туре  | Scalar Me   | ih Variable              | ÷            |
|            |       | Show 1      | ariable in plot menus    |              |
|            | Stan  | dard Editor | Python Expression Editor |              |
|            | Defin | ition       |                          |              |
|            |       |             |                          |              |
| New Delete |       |             | Inset Function. v Inset  | t Variable * |
|            |       |             |                          |              |

- Expressions are user defined functions and variables
- () defines function evaluation, or standard mathematical use, [] an array entry and {} a vector quantity
- +, -, \*, / and order of operations works as normal, other syntax is not necessarily straightforward
- Variable names, through Insert variable, are the Vislt names, and can include previously defined expressions

Image: A math a math a math

Laboratory for Scientific

Computing

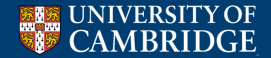

|            | Nam  | e Schlieren               |                          |            |
|------------|------|---------------------------|--------------------------|------------|
| _operable  | -    | Contraction of the second |                          |            |
| ichlieren  | Туре | Scalar Me                 | sh Variable              | ÷          |
|            |      | Show 🛛                    | ariable in plot menus    |            |
|            | Sta  | ndard Editor              | Python Expression Editor |            |
|            | Def  | inition                   |                          |            |
|            |      |                           |                          |            |
| New Delete |      |                           | Insert Function          | Variable * |

- Insert function provides a list of functions, separated into approximately useful categories
- Some functions are inserted with syntax hints, for example, selecting 'lt':

lt(<var-LHS>, <var-RHS>)

- This is the less than (<) function
- Expressions can make scalars, vectors, and tensors, and can be constants, as well as functions

Image: A mathematical states and a mathematical states and a mathem

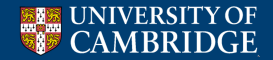

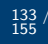

| 🧧 🕤 Eppressions                                  |           |             |                                     |
|--------------------------------------------------|-----------|-------------|-------------------------------------|
| Expression List                                  | Definitio | on          |                                     |
| x                                                | Name      | x           |                                     |
| J_operable<br>Schlieren                          | Туре      | Scalar Me   | sh Variable 2                       |
|                                                  |           | Show v      | ariable in plot menus               |
|                                                  | Stand     | dard Editor | Python Expression Editor            |
|                                                  | Defin     | ition       |                                     |
|                                                  |           |             |                                     |
| New Delete     Display expressions from database |           |             | Insert Function • Insert Variable • |
| Apply                                            |           |             | Load Save Dismiss                   |

- Perhaps surprisingly, Vislt has no inbuilt means to access coordinate information - a position expression must be created
- It does have a 'coord' function, though, this example defines the x-position
- The variable within the coord function should not matter
- The output of coord() is a vector, the *x*-component is the 0<sup>th</sup> entry

Laboratory for Scientific

Computing

134 155

Image: A mathematical states and a mathematical states and a mathem

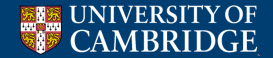

|                   | Definitio | on           |                                 |        |
|-------------------|-----------|--------------|---------------------------------|--------|
|                   | Name      | J_operable   |                                 |        |
| chlieren          | Type      | Vector Me    | sh Variable                     | :      |
|                   |           | Show 1       | variable in plot menus          |        |
|                   | Stan      | dard Editor  | Python Expression Editor        |        |
|                   | Defin     | nition       |                                 |        |
|                   | {Plas     | sma_J[0],Pla | sma_][2]}                       |        |
|                   |           |              |                                 |        |
|                   |           |              |                                 |        |
|                   |           |              |                                 |        |
|                   |           |              |                                 |        |
|                   |           |              |                                 |        |
|                   |           |              |                                 |        |
|                   |           |              |                                 |        |
|                   |           |              |                                 |        |
| New Delete        |           |              |                                 |        |
| New Delete Delete |           |              | Insert Function •) Insert Varia | able v |

- Defining vector expressions is just a matter of putting each component within a comma separated list enclosed by {}
- Vislt will only use vector entries up to the dimension of the plot (i.e. the first 2 or 3)

Image: A mathematical states and a mathematical states and a mathem

Laboratory for Scientific

Computing

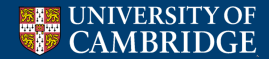

Another useful example - mock-Schlieren command

|                                                       | Definitio | n                                                            |          |  |
|-------------------------------------------------------|-----------|--------------------------------------------------------------|----------|--|
| X<br>Loperable                                        | Name      | Schlieren                                                    |          |  |
| Schlieren                                             | Туре      | Scalar Mesh Variable                                         | •        |  |
|                                                       |           | 🧭 Show variable in plot menus                                |          |  |
|                                                       | Stand     | ard Editor Python Expression Editor                          |          |  |
|                                                       | Defini    | tion                                                         |          |  |
|                                                       | exp(-:    | 20*magnitude(gradient(IdealMHD_rho))/sqrt(IdealMHD_rho)/1000 | k        |  |
|                                                       |           |                                                              |          |  |
|                                                       |           |                                                              |          |  |
|                                                       |           |                                                              | -        |  |
|                                                       |           |                                                              |          |  |
|                                                       |           |                                                              |          |  |
|                                                       |           |                                                              |          |  |
|                                                       |           |                                                              |          |  |
|                                                       |           |                                                              |          |  |
| New Delete                                            |           |                                                              | -        |  |
| <ul> <li>Display expressions from database</li> </ul> |           | Insert Function v                                            | <u> </u> |  |
|                                                       |           |                                                              |          |  |
|                                                       |           | Load Save                                                    |          |  |
|                                                       |           |                                                              |          |  |

# Controls - Lighting

| 😣 🖨 🗈 Lighting        |                                                |                        |
|-----------------------|------------------------------------------------|------------------------|
| Mode 🖲 Edit 🔿 Preview | Active<br><b>Properties</b>                    | light 💡 1 💲            |
|                       | Light type<br>Direction<br>Color<br>Brightness | €amera ;<br>0 0 -1<br> |
| Make default<br>Apply |                                                | Reset<br>Post Dismiss  |

- In 3D, Vislt adds lighting effects, to attempt to improve visibility
- However, this can leave some parts of the plot in shadow, fortunately lighting can be customised
- Up to 8 lights can be **Enabled** light 1 cannot be disabled
- Position can be controlled with click-and-drag the dot in the box, or through the **Direction** box
- Each light has its own colour, brightness and direction ('Camera' an external source, 'Object' - from the object, 'Ambient' - no direction)

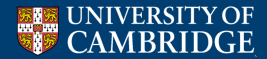

Laboratory for Scientific Computing

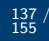

Playing with lighting doesn't always produce good plots...

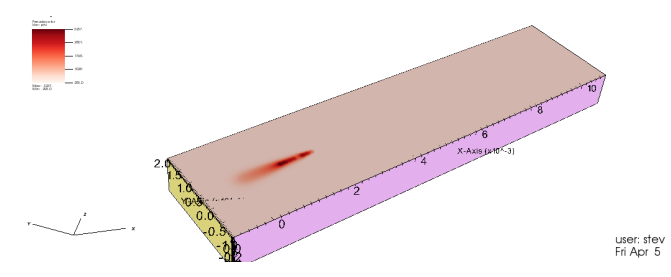

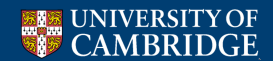

э

138 155

# Controls - Query

|                                                                                                    | Query parameters                                                                                                    |
|----------------------------------------------------------------------------------------------------|----------------------------------------------------------------------------------------------------|
| All                                                                                                    | Original Data                                                                                                    |
| Queries                                                                                                    | <ul> <li>Actual Data</li> </ul>                                                                                                    |
| Line Scan Transform<br>Lineout<br>Cocalized Compactness Factor<br>Mass Distribution<br>Memory Usage<br>Min<br>MinMax<br>Moment of Inertia<br>Node Cocards | Do Time Query     Start and End are Time steps,     not cycles or times.     Starting timestep     Starting timestep     Stride     1 |
| Query results                                                                                                    | Float Format: %g                                                                                                    |
| -                                                                                                    |                                                                                                    |
|                                                                                                    |                                                                                                    |

- The query window allows you to do some post-processing of the data
- The output is given in the **Query results** window, query will always act on the currently selected plot
- **Do Time Query** will produce a plot over time for the desired variable (not available for all queries)
- Depending on the data structure, the query results may not take account of geometric effects, e.g. cylindrical domain

Laboratory for Scientific

Computing

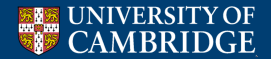
## Controls - View - 2D View

| J   | 😣 🖨 🐵 View |                                      |         |                |      |  |
|-----|------------|--------------------------------------|---------|----------------|------|--|
| ł   | Curve view | 2D view                              | 3D view | AxisArray viev |      |  |
| 1   | Viewport   | 0.2 0.95 0.15 0.95                   |         |                |      |  |
| l   | Window     | 533333333333333 0.025333333333333333 |         |                |      |  |
| s   | Full Frame | Auto                                 | 🔘 On    | ○ Off          | - 18 |  |
| ,S  | X Scale    | Linear                               | r 🔿 Log | 5              | s    |  |
| u   | Y Scale    | Linear                               | r 🔿 Log | 5              | - 11 |  |
| s   |            |                                      |         |                | s    |  |
| u   |            |                                      |         |                | - 11 |  |
| ;S  |            |                                      |         |                | 5    |  |
| s,S |            |                                      |         |                | s    |  |
| şS  |            |                                      |         |                | s    |  |
| u   |            |                                      |         |                | - 11 |  |
| l   |            |                                      |         |                | - 11 |  |
| l   |            |                                      |         |                | - 11 |  |
| f   |            |                                      |         |                | - 1  |  |
| or: |            |                                      |         |                |      |  |
| se  | Commands   |                                      |         |                |      |  |
| l   | Apply      |                                      | Po      | ost Dism       | niss |  |

- The View menu customises the size of the plot relative to the size of the window, as well as the axis extents
- Viewport specifies the bottom-left and top-right corners of the plot, x first, then y
- The scaling cannot be changed by this, once one coordinate domain is full, the other will no longer be re-sized
- The **Window** corresponds to the axis ranges, allows for accuracy when zooming

Laboratory for Scientific

Computing

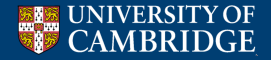

## Controls - View - 3D View

| 😸 🖨 🗊 View         |                              |  |  |  |  |
|--------------------|------------------------------|--|--|--|--|
| Curve view 2D vie  | w 3D view ArisArray vien 4 🕨 |  |  |  |  |
| View normal        | 001                          |  |  |  |  |
| Focus              | 077 -4.547473508864641€-13   |  |  |  |  |
| Up Vector          | 010                          |  |  |  |  |
| Angle of view      | 30                           |  |  |  |  |
| Parallel scale     | 11845.8                      |  |  |  |  |
| Near clipping      | -23691.5                     |  |  |  |  |
| Far clipping       | 23691.5                      |  |  |  |  |
| Image pan          | 0 0                          |  |  |  |  |
| Image 300m         | 1                            |  |  |  |  |
| Shear              | 0 0 1                        |  |  |  |  |
| Eye Angle (stereo) | 2                            |  |  |  |  |
|                    | Serspective                  |  |  |  |  |
| Align to axis      | -3 1                         |  |  |  |  |
| 🗌 Scale 3D ares    | 111                          |  |  |  |  |
| Commands           |                              |  |  |  |  |
| Apply Post Dismiss |                              |  |  |  |  |

- 3D offers much more customisability, due to rotational freedom
- Personal preference get roughly the right position through click-and-drag, then tweak through View menu
- Large files can be graphically expensive to do this, so the view menu can avoid 'in-between' rendering of two different views
- Some options are fairly obvious (Image Zoom, Image pan), some fiddly (View normal) and some best adjusted through trial and error when things don't look right!

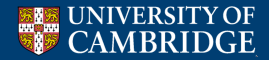

Laboratory for Scientific Computing

141

(日) (同) (三) (三)

- There are many other options in Vislt (plots, operators, controls), not covered here, mostly because I've never used them (or very rarely, a long time ago)
- For example, Controls → Data-Level Comparisons lets you do things such as subtract one database from another, and Controls → Material Options changes how boundaries are interpolated
- Other features relate to data types I've never used, or to a level of visualisation far beyond anything I've considered

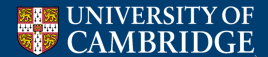

(日) (同) (三) (三)

# Outline

### 1 Gnuplot

#### Vislt

- Plot types
- Adding operators to plots
- Altering how data is accessed and displayed

<ロ> <問> < 回> < 回> < 回>

Laboratory for Scientific Computing

э

142 / 155

# O Python scripting in Vislt

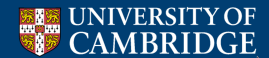

- In addition to the Vislt GUI, it can also be run remotely, through scripts
- This can speed up data processing, e.g. making similar plots from parameter study data
- It can be a safe way of generating the images for movies, especially if several minor changes are likely to be necessary, and you don't want Vislt to crash

Laboratory for Scientific

Computing

-

- It can avoid excessive graphical rendering for 3D plots
- Vislt can be operated remotely, avoiding rendering over an SSH connection
- Post processing information can be automated

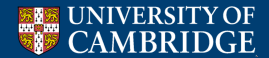

- Vislt supports a command line interface, in addition to the GUI, which can be used, even without running a script (I have never tried this)
- Assuming you have a script to run, this can be called through the command line by:
   visit -cli -nowin -s <script\_name>.py
- This should start generating some default output text to the terminal

Running: cli -dv -nowin -5 MeltWidthScript62\_and 47.py Running: viewer -dv -nowin -noint -host 127.0.0.1 -port 5604 Running: mdserver -dv -host 127.0.0.1 -port 5604 Error opening plugin file: /home/stevemillmore/tmp/visit2.13. ZNK11xercesc\_3\_113XMLAttDeflist14isSerializableEv) Running: engine\_ser -dv -host 127.0.0.1 -port 5604

- The error here is Vislt trying to open a plugin for file reading (GDAL here), it does not cause a problem in this case, since I don't attempt to open a GDAL file
- Note: Errors in the script itself are not necessarily handled gracefully, and will leave you in Vislt's command line interface, > exit() will get you back to the terminal

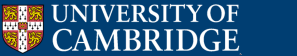

- The command line interface basically runs through python, therefore, any python program can actually be run this way
- Not recommended much slower than just running python
- However, this means that scripts can be a combination of regular, and Vislt-specific python, including from any desired libraries etc.
- We shall cover a few examples, and how to set up a file, in general, specific commands are best identified through the **Command** feature in the Controls menu

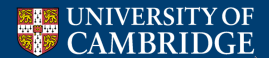

```
OpenDatabase("localhost:/data/hydra04-2/stm31/cns_amr/CNS_AMR_Multimaterial/output/oscillatingEllipseIdeal/surfaceTensionDroplet100_*.hdf database", 0)
AddPlot("Curve", "operators/Lineout/Air_LS", 1, 0)
LineoutAtts = LineoutAttributes()
LineoutAtts.point1 = (0, 1e-5, 0)
LineoutAtts.point2 = (0.5, 1e-5, 0)
LineoutAtts.interactive = 1
LineoutAtts.ignoreGlobal = 0
LineoutAtts.samplingOn = 0
LineoutAtts.numberOfSamplePoints = 10000
lineoutAtts.reflineLabels = 0
SetOperatorOptions(LineoutAtts, 0)
for state in range(TimeSliderGetNStates() ):
    SetTimeSliderState(state)
    DrawPlots()
    SaveWindowAtts = SaveWindowAttributes()
    SaveWindowAtts.outputToCurrentDirectory = 0
    SaveWindowAtts.outputDirectory = "/local/data/public/stm31/TexStuff/ValidationPaper/Figs/"
    SaveWindowAtts.fileName = "Ellipse0Levels"
    SaveWindowAtts.family = 1
    SaveWindowAtts.format = SaveWindowAtts.CURVE # BMP, CURVE, JPEG, OBJ, PNG, POSTSCRIPT, POVRAY, PPM, RGB, STL, TIFF, ULTRA, VTK, PLY
    SaveWindowAtts.width = 1024
    SaveWindowAtts.height = 1024
    SaveWindowAtts.screenCapture = 0
    SaveWindowAtts.saveTiled = 0
    SaveWindowAtts.guality = 80
    SaveWindowAtts.progressive = 0
    SaveWindowAtts.binary = 0
    SaveWindowAtts.stereo = 0
    SaveWindowAtts.compression = SaveWindowAtts.PackBits # None, PackBits, Jpeg, Deflate
    SaveWindowAtts.forceMerge = 0
    SaveWindowAtts.resConstraint = SaveWindowAtts.ScreenProportions # NoConstraint, EqualWidthHeight, ScreenProportions
    SaveWindowAtts.advancedMultiWindowSave = 0
    SetSaveWindowAttributes(SaveWindowAtts)
    SaveWindow()
```

《曰》《聞》《臣》《臣》

146

Laboratory for Scientific

Computing

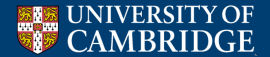

# Opening and closing

UNIVERSITY OF

MBRIDGE

• OpenDatabase is used to open either individual files, or entire databases

```
OpenDatabase('localhost:/data/hydra04-2/stm31/cns_em/CNS_AMB_Multinaterial/output/oscillatingEllipseIdeal/surfaceTensionDroplet100_*.hdf database", 0)
Gor i in range(1,151):
    varlableString = "localhost:"+locationString+inFileName+"/cavitationDropAluminiumVibrating"+str(i)+".hdf"
    OpenDatabase(variableString)
```

• Closing the database again is through CloseDatabase

#### DeleteAllPlots()

#### CloseDatabase(variableString)

- Vislt cannot close a database whilst it is being used for plots (same as GUI mode), DeleteAllPlots() ensures this is the case
- If plots are not closed, then they remain open until exit() is called
- In the case of looped opening, this can act as a memory leak

# Laboratory for Scientific Computing

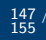

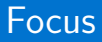

- By default, there is a focus (SetActive...) on the last file opened, plot created, window opened etc.
- This will be used for further functions, e.g. plots come from the active file, attributes are changed for the active plot
- This can be changed through: SetActiveTimeSlider(<n>) for the file, SetActiveTimePlots(<n> [,<m>]) for the plots, and SetActiveWindow(<n>) for the window
- The features are numbered in the order they are created, starting from zero
- Note multiple plots can be active at once (equivalent to highlighting multiple plot types in the GUI)
- For scripting, it is usually easiest to only modify the current plot, since commands can be placed exactly where you need them

148

Laboratory for Scientific

Computing

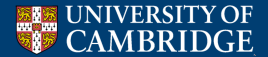

# Adding plots

```
AddPlot("Boundary", "AMRMaterials")
bdryAtts = BoundaryAttributes()
bdryAtts.colorType = bdryAtts.colorBySingleColor
bdryAtts.singleColor = (0,0,0, 255)
bdryAtts.leendFlag = 0
setPlotOptions(bdryAtts)
```

```
AddPlot("Pseudocolor", "Aluminim_l_magnitude")
tarPsAtts = PseudocolorAttributes()
tarPsAtts.mhrlag = 1
tarPsAtts.mkn = 0
tarPsAtts.nkn = 0
tarPsAtts.colorTablesame = "hot_and_cold"
tarPsAtts.colorTablesame = 0
tarPsAtts.caling = 0
setPlotOptions(tarPsAtts)
```

```
Addoperator("Threshold")
watThAtts = ThresholdAttributes()
watThAtts.lowerBounds = 1e-5
watThAtts.listedVarNames = "Aluminium_LS"
SetOperatorOptions(watThAtts)
```

- Adding plots is a matter of AddPlot(''<Plot\_name>'',''<Variable\_name''</li>
- Altering the attributes of this plot requires an attributes object to be created
- Values are then edited within this object
- They are applied to the plot through a Set...Options call
- Once all plots are set, DrawPlots() will plot them (not that you'll actually see this...)

(日)

Laboratory for Scientific

Computing

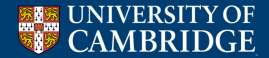

# Saving plots

```
outputString = "PlasmaCarbonCurrent_VCPaper"+str(i)
saveAtts = SaveWindowAttributes()
saveAtts.outputToCurrentDirectory = 0
saveAtts.outputDirectory = "/lsc/zeushome/stm31/TexStuff,
# saveAtts.fileName = outputString
saveAtts.fileName = outputString
saveAtts.fileName = saveAtts.PNG
saveAtts.height = 1024
saveAtts.velth = 2048
saveAtts.screenCapture = 1
SetSaveWindowAttributes(saveAtts)
```

```
SaveWindow()
```

- Saving files requires the creation of SaveWindowAttributes, and setting the decided options
- Even though there is no screen, screenCapture can be used, with results at the resolution of the graphics output of the machine the script is run upon (I think)
- Once settings are saved, SaveWindow will save output to the desired location

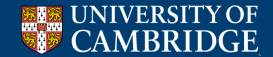

(日)

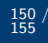

# Some examples - defining expressions

#### import math import sys #transparencyCutOff = 3.5e6 for i in range(0, 201): #for i in [1,10,100,150]: variableString = "localhost:/media/AnotherHardDrive/cns amr/PlasmaModelvariableString = "localhost:/home/stevemillmore/cns amr/PlasmaModel-stm OpenDatabase(variableString) schlString = "coord(AMRMesh)[0]" DefineScalarExpression("x", schlString)# schlString = "coord(AMRMesh)[1]" DefineScalarExpression("y", schlString)# schlString = "{Plasma J[0].Plasma J[2]}" DefineVectorExpression("Plasma JOperable", schlString) schlString = "{Aluminium J[0],Aluminium J[2]}" DefineVectorExpression("Aluminium JOperable", schlString) print ("Plotting " + variableString) AddPlot("Boundary", "AMRMaterials") bdrvAtts = BoundarvAttributes() bdrvAtts.colorType = bdrvAtts.ColorBySingleColor bdrvAtts.singleColor = (0.0.0, 255) bdryAtts.lineWidth = 3 bdryAtts.legendFlag = 0 SetPlotOptions(bdryAtts) AddPlot("Pseudocolor", "Aluminium\_J\_magnitude") tarPsAtts = PseudocolorAttributes() tarPsAtts.minFlag = 1 tarPsAtts.maxFlag = 1 tarPsAtts.min = 0 tarPsAtts.max = 3e8 tarPsAtts.colorTableName = "hot and cold" tarPsAtts.invertColorTable = 0 tarPsAtts.legendFlag = 0 tarPsAtts.scaling = 0 SetPlotOptions(tarPsAtts)

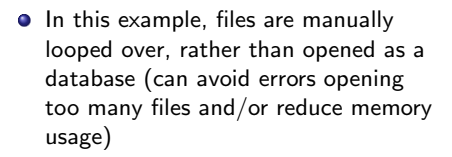

- Expressions are easy to define, simply enter the same text as would be used in the **Controls** menu
- The assigned names can then be used in place of any other variable in the plot menus

(日) (同) (三) (三)

Laboratory for Scientific

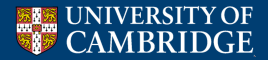

### Some examples - annotation and view

```
annAtts = AnnotationAttributes()
annAtts.userInfoFlag = 0
annAtts.databaseInfoFlag = 0
annAtts.axes3D.visible = 0
annAtts.axes3D.triadFlag = 0
annAtts.axes3D.bboxFlag = 0
annAtts.axes2D.xAxis.title.font.font = annAtts.axes2D.xAxis.title.font.Arial
annAtts.axes2D.xAxis.title.font.bold = 0
annAtts.axes2D.xAxis.title.font.italic = 0
annAtts.axes2D.xAxis.title.font.scale = 2
annAtts.axes2D.yAxis.title.font.font = annAtts.axes2D.yAxis.title.font.Arial
annAtts.axes2D.yAxis.title.font.bold = 0
annAtts.axes2D.vAxis.title.font.italic = 0
annAtts.axes2D.vAxis.title.font.scale = 2
annAtts.axes2D.xAxis.label.font.font = annAtts.axes2D.xAxis.label.font.Arial
annAtts.axes2D.xAxis.label.font.bold = 0
annAtts.axes2D.xAxis.label.font.italic = 0
annAtts.axes2D.xAxis.label.font.scale = 2
annAtts.axes2D.yAxis.label.font.font = annAtts.axes2D.yAxis.label.font.Arial
annAtts.axes2D.vAxis.label.font.bold = 0
annAtts.axes2D.vAxis.label.font.italic = 0
annAtts.axes2D.yAxis.label.font.scale = 2
```

```
SetAnnotationAttributes(annAtts)
```

```
view = View2DAttributes()
view.viewportCoords = (0.15, 0.98, 0.15, 0.95)
view.windowCoords = (0, 0.05, -0.01, 0.05)
SetView2D(view)
```

```
#view = view3DAttributes()
%view.view50nral = (0.7, 0.65, 0.3)
#view.rocus = (0, 0, -0.005)
#view.rocus = (0, 0, -0.005)
#view.naprallelScale = 0.1
#view.naprallelScale = 0.2
#view.ringepane = (0, -0.12)
#view.ringepane = (0, -0.12)
#view.ringepane = (0, -0.12)
#view.ringepane = (0, -0.12)
#view.ringepane = (0, -0.12)
#view.ringepane = (0, -0.12)
#view.ringepane = (0, -0.12)
#view.ringepane = (0, -0.12)
#view.ringepane = (0, -0.12)
#view.ringepane = (0, -0.12)
#view.ringepane = (0, -0.12)
#view.ringepane = (0, -0.12)
#view.ringepane = (0, -0.12)
#view.ringepane = (0, -0.12)
#view.ringepane = (0, -0.12)
#view.ringepane = (0, -0.12)
#view.ringepane = (0, -0.12)
#view.ringepane = (0, -0.12)
#view.ringepane = (0, -0.12)
#view.ringepane = (0, -0.12)
#view.ringepane = (0, -0.12)
#view.ringepane = (0, -0.12)
#view.ringepane = (0, -0.12)
#view.ringepane = (0, -0.12)
#view.ringepane = (0, -0.12)
#view.ringepane = (0, -0.12)
#view.ringepane = (0, -0.12)
#view.ringepane = (0, -0.12)
#view.ringepane = (0, -0.12)
#view.ringepane = (0, -0.12)
#view.ringepane = (0, -0.12)
#view.ringepane = (0, -0.12)
#view.ringepane = (0, -0.12)
#view.ringepane = (0, -0.12)
#view.ringepane = (0, -0.12)
#view.ringepane = (0, -0.12)
#view.ringepane = (0, -0.12)
#view.ringepane = (0, -0.12)
#view.ringepane = (0, -0.12)
#view.ringepane = (0, -0.12)
#view.ringepane = (0, -0.12)
#view.ringepane = (0, -0.12)
#view.ringepane = (0, -0.12)
#view.ringepane = (0, -0.12)
#view.ringepane = (0, -0.12)
#view.ringepane = (0, -0.12)
#view.ringepane = (0, -0.12)
#view.ringepane = (0, -0.12)
#view.ringepane = (0, -0.12)
#view.ringepane = (0, -0.12)
#view.ringepane = (0, -0.12)
#view.ringepane = (0, -0.12)
#view.ringepane = (0, -0.12)
#view.ringepane = (0, -0.12)
#view.ringepane = (0, -0.12)
#view.ringepane = (0, -0.12)
#view.ringepane = (0, -0.12)
#view.ringepane = (0, -0.12)
#view.ringepane = (0, -0.12)
#view.ringepane = (0, -0.12)
#view.ringepane = (0, -0.12)
#view.ringepane = (0, -0.12)
#view.ringepane = (0, -0.12)
#view.ringepane = (0, -0.12)
#view.ring
```

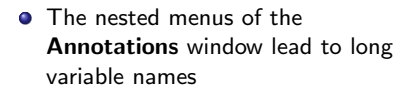

- Some variables can be picked by name (e.g. colorTableName when plotting pseudocolors), the fonts available are not amongst them
- Here we show both 2D and 3D (commented) view setting options

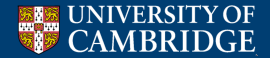

(日) (同) (三) (三)

### Some examples - more selection and query

for i in range(9100, 9800):

```
zt = str(1).zftll(5)
vartablestring = 'home/steventllmore/AMReX/heat-equation-in-amrex/Exec/run3d/h
st_"szt+"/Header"
if(not os.path.isftle(vartablestring)):
```

continue

it = it + 1

OpenDatabase(variableString)

AddPlot("Pseudocolor", "phi") DrawPlots()

Query("Time")
time = GetQueryOutputValue()

outString = str(time) + " "

```
SetQueryFloatFormat("%g")
```

for dx in range(11):

```
ZonePick(coord=(0.0252, 0.0248, 0.0029))
#ZonePick(coord=(0.0252472, 0.025198, 0.0029 + float(dx) * 1e-5))
ZonePick(coord=(0.0253008, 0.0250005, 0.0029 + float(dx) * 1e-5))
pick = GetPickOutput().split()
pickVal = 0.0
# print len(pick)
for entry in range(len(pick)):
           print pick[entry]
   **
    if entry > 2 and pick[entry-2] == "<zonal>":
       pickVal = float(pick[entrv])
       # print "time", time, "pick", pickVal
       if pickVal < 290:
           print "Something has gone wrong ", pick
           exit()
outString = outString + str(pickVal) + " "
```

```
outString = outString + "\n"
historyFile.write(outString)
```

- If files are not consecutively numbered, python commands ensure missing ones are not opened
- Some queries, e.g. Time, output a single number, this is obtained as a floating point number through getQueryOutputValue()
- ZonePick can obtain information at a point, obtained through GetPickOutput()
- This is returned as a string, with text data included, hence needs manipulation before the desired output can be used

(日) (同) (三) (三)

Laboratory for Scientific

Computing

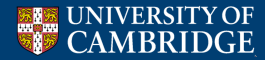

#### Some examples - more selection and query

for i in range(9100, 9800):

```
zl = str(1).zffl(16)
varlableString = '/how[steven[llnore/AMRek/heat-equation-in-anrek/Exec/run3d/h
et_-stri-/header'
ff("continue
tif etr + 1
OpenDatabase(varlableString))
Addflot("Pseudoccior", "pht")
DrawPlot()
()
Query("filme")
time : GetQueryOutputValue()
outString = str(time) + " =
```

```
SetQueryFloatFormat("%g")
```

for dx in range(11):

```
# ZomePick(coord=(0.0251, 0.0248, 0.002))
# ZomePick(coord=(0.02518, 0.002) + float(dx) * 1e-5))
ZomePick(coord=(0.025180, 0.002) + float(dx) * 1e-5))
Pickval = 0.0
# print len(pick)
for entry in range(len(pick)):
    # print len(pick)
    # print gick(entry)
# print inte", time, "pick", pickval
if pickval < 290:
    print "SomeThing has gone wrong ", pick
    exit()
</pre>
```

```
outString = outString + str(pickVal) + " "
outString = outString + "\n"
historyFile.write(outString)
```

```
Query("spatialExtents", use_actual_data=1)
extents = cetQueryOutputValue()
stFExtents = str(extents)
splitExtents = r(esplit(')|\(|)\), stFExtents)
# print("Extents[a1])
# print(splitExtents[a1])
meltWidth = float(splitExtents[4]) - float(splitExtents[3])
print("Melt width = ", str(meltWidth))
outString = str(1) + " + str(meltWidth) + "\n"
```

 Other queries take additional arguments to determine the range of the output

widthFile.write(outString)

 Vector output is given in a braced format, which again needs processing

(日) (同) (三) (三)

Laboratory for Scientific

Computing

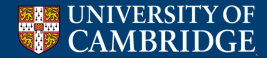

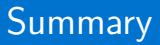

- Many of Vislt's options have been covered, hopefully some of them useful!
- This certainly isn't everything Vislt can do, but once you've played around with enough of the menus, additional things become more intuitive

イロト イポト イヨト イヨト

Laboratory for Scientific

Computing

э

- This presentation will be made available as reference
- Vislt 3.0 is due hopefully this information doesn't become obsolete then...

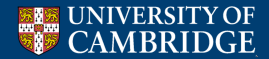